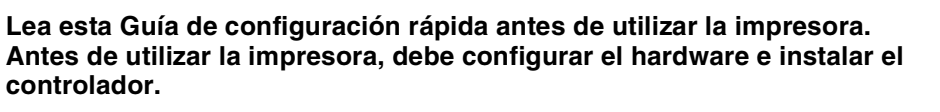

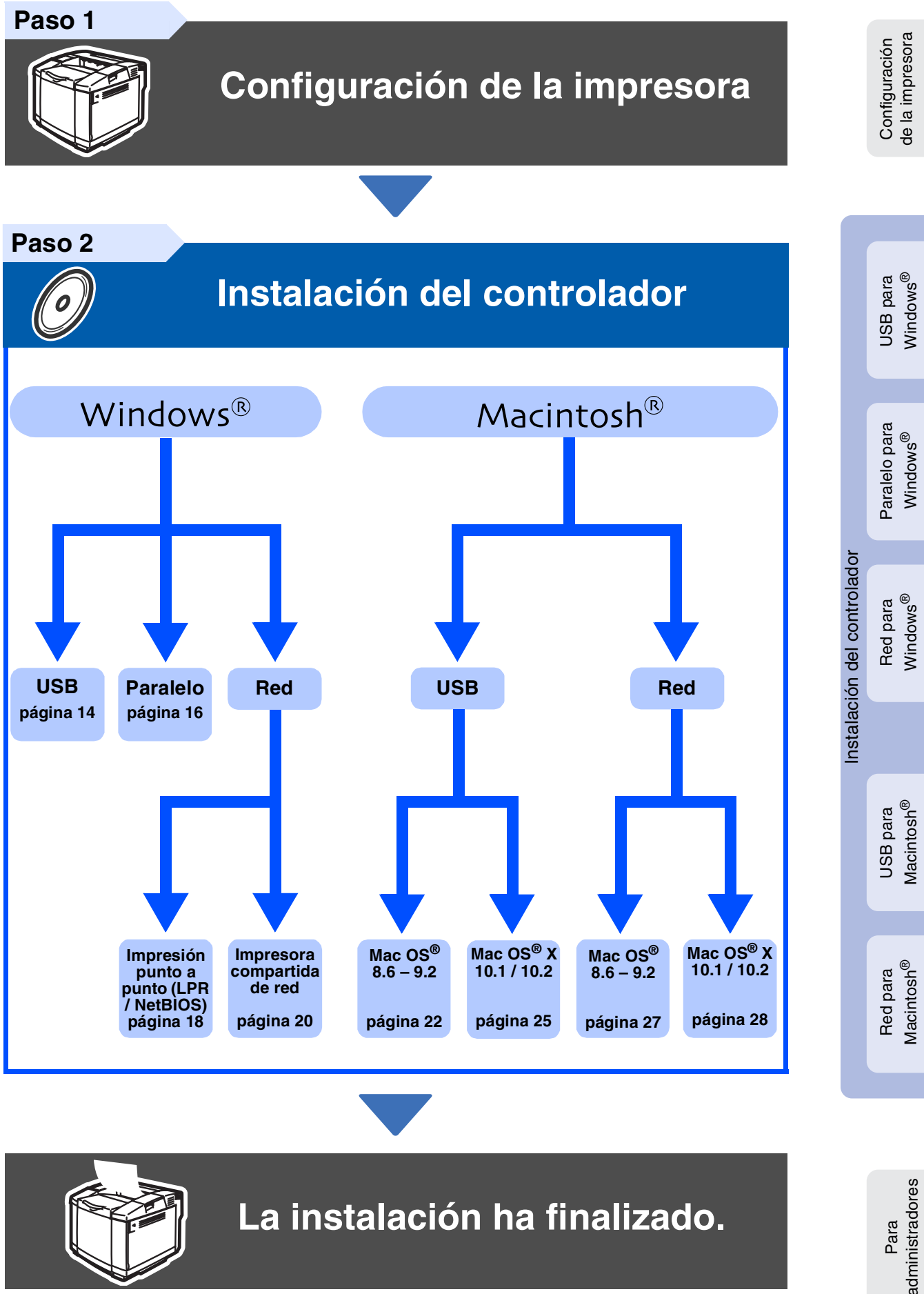

Para obtener el controlador más actualizado y encontrar la mejor solución a su problema o pregunta, acceda al Centro de soluciones de Brother directamente desde el CD-ROM/controlador o diríjase a <u>http://solutions.brother.com</u>.

Guarde esta Guía de configuración rápida y el CD-ROM que se suministra en un lugar conveniente para realizar consultas rápidas y sencillas en cualquier momento.

LM0514001 ② Impreso en Japón

brother

## Precauciones de seguridad

## Para utilizar la impresora con seguridad

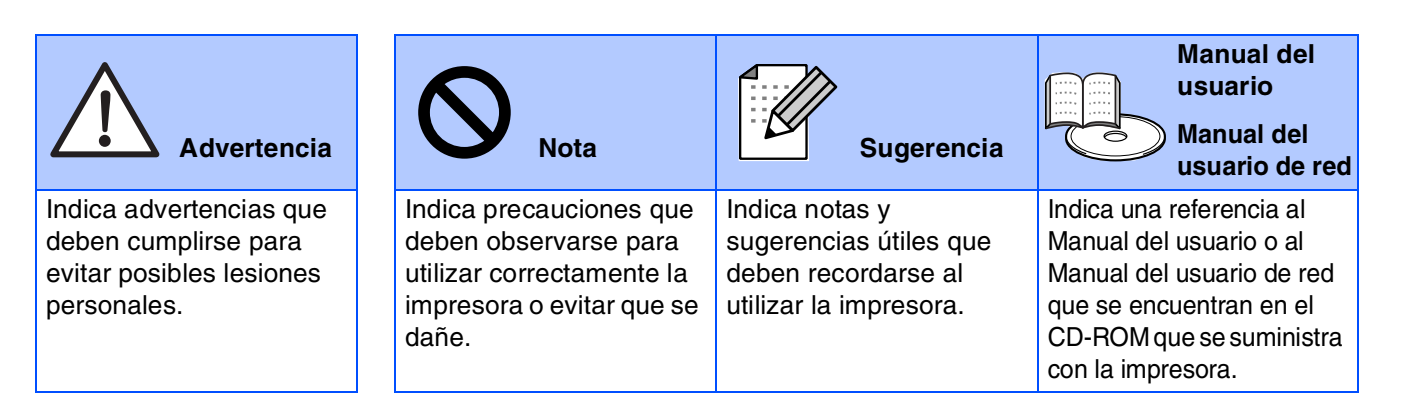

## \land Advertencia

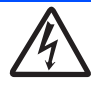

Dentro de la impresora hay electrodos de alta tensión. Antes de sustituir componentes internos, limpiar la impresora o eliminar un atasco de papel, asegúrese de desconectar el interruptor de encendido y de desenchufar el cable de alimentación de la toma a red.

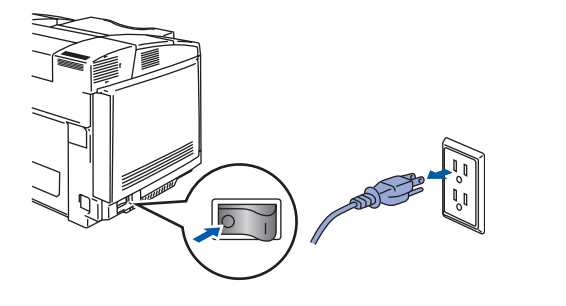

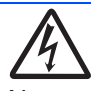

consumibles.

No toque el enchufe o el cable de alimentación con las manos mojadas. Esto constituye un peligro de descarga eléctrica.

La unidad de fusión se calienta extremadamente durante el funcionamiento. Espere a que la unidad se haya enfriado lo suficiente antes de sustituir los

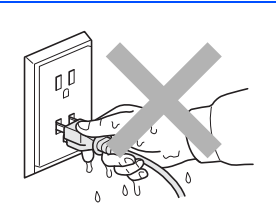

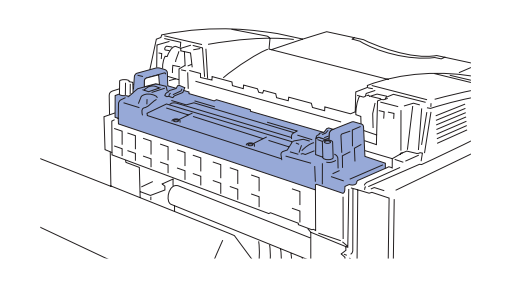

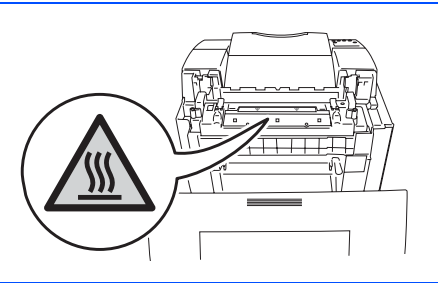

Esta impresora es pesada, aproximadamente 30,5 kg (67,3 lb). Para evitar lesiones cuando mueva o levante la impresora, asegúrese hacerlo al menos entre dos personas.

La unidad de fusión está marcada con una etiqueta de

precaución. NO retire o dañe esta etiqueta.

# Índice de materias

#### 

| Componentes en la caia | 4 |
|------------------------|---|
| Panel de control       | 5 |
| CD-ROM suministrado    | 6 |

## Paso 1 Configuración de la impresora

| Instalación de los cartuchos de tóner                               | 7  |
|---------------------------------------------------------------------|----|
| Retire las clavijas de liberación de tensión de la unidad de fusión | 8  |
| Instalación del cartucho de correa OPC                              | 9  |
| Carga del papel en la bandeja de papel                              | 10 |
| Impresión de una página de prueba                                   |    |
| Establecimiento de idiomas en el panel de control                   |    |

## Paso 2 Instalación del controlador

|         | Para usuarios de cables de interfaz USB                                             | 14 |
|---------|-------------------------------------------------------------------------------------|----|
| €,<br>⊗ | Para usuarios de cables de interfaz paralelo                                        |    |
| Š       | Para usuarios de cables de interfaz de red                                          |    |
| ind     | Para usuarios del modo de impresora de red punto a punto de Brother (LPR / NetBIOS) | 18 |
| $\geq$  | Para usuarios de impresoras de red compartidas                                      | 20 |
|         |                                                                                     |    |
|         | Para usuarios de cables de interfaz USB                                             | 22 |
| Б<br>П  | Para usuarios de Mac OS $^{	extsf{R}}$ 8.6 a 9.2                                    | 22 |
| tos     | Para usuarios de Mac OS $^{	extsf{R}}$ X 10.1 a 10.2                                | 25 |
| in.     | Para usuarios de cables de interfaz de red                                          | 27 |
| Aad     | Para usuarios de Mac $OS_{-}^{\mathbb{R}}$ 8.6 a 9.2                                | 27 |
| <       | Para usuarios de Mac OS $^{\mathbb{R}}$ X 10.1 a 10.2                               |    |

### Para administradores

| Instalación de la utilidad BRAdmin Professional (sólo para usuarios de Windows <sup>®</sup> ) |    |
|-----------------------------------------------------------------------------------------------|----|
| Web BRAdmin (sólo para usuarios de Windows <sup>®</sup> )                                     |    |
| Configuración de la dirección IP, la máscara de subred y la puerta de acceso                  |    |
| con la utilidad BRAdmin Professional (sólo para usuarios de Windows <sup>®</sup> )            | 31 |
| Valores predeterminados de fábrica                                                            | 31 |
| Impresión de la página de configuración de la impresora                                       | 31 |

### Otra información

| Transporte de la impresora | 2 |
|----------------------------|---|
| Opciones                   | 3 |

## Solución de problemas

Capítulo 6 del Manual del usuario

1

## Normativas

#### Declaración de conformidad con la Federal Communications Commission (FCC) (para EE.UU.)

Parte responsable:

Brother International Corporation 100 Somerset Corporate Boulevard P.O. Box 6911 Bridgewater, NJ 08807-0911 EE.UU. Teléfono: (908) 704-1700

declara que los productos

| Nombre de producto:   | Impresora láser HL-2700CN |
|-----------------------|---------------------------|
| Número de modelo:     | HL-2700                   |
| Opciones de producto: | Todas                     |

cumple la Parte 15 del Reglamento de la FCC. El funcionamiento está sujeto a las dos condiciones siguientes: (1) Este dispositivo no debe provocar interferencias perjudiciales y (2) este dispositivo debe aceptar cualquier interferencia recibida, incluyendo interferencias que puedan provocar un funcionamiento indebido.

Tras las pruebas realizadas en este equipo, confirmamos que cumple los límites para dispositivos digitales de Clase B, en virtud de lo estipulado en la Parte 15 del Reglamento de la FCC. Estos límites se han estipulado para disponer una protección razonable contra interferencias perjudiciales en instalaciones residenciales. Este equipo genera, utilizar y puede irradiar radiofrecuencia y, en caso de no instalarse y utilizarse según las instrucciones, puede provocar interferencias perjudiciales a las comunicaciones de radio. Sin embargo, esto no garantiza que no vayan a producirse interferencias en una determinada instalación. En caso de que este equipo provocase interferencias perjudiciales a la recepción de radio y televisión, lo que podrá determinarse apagándolo y encendiéndolo, se recomienda al usuario intentar corregir la interferencia empleando cualquiera de las siguientes medidas:

- Reorientar o reubicar la antena de recepción.
- Aumentar la separación entre el equipo y el receptor.
- Conectar el equipo a una toma de red en un circuito diferente al que esté conectado el receptor.
- Solicitar ayuda al distribuido, al Servicio de atención al cliente de Brother o a un técnico de radio/TV cualificado.

#### Importante

Debe utilizarse un cable de interfaz apantallado para asegurar el cumplimiento de los límites para un dispositivo digital de Clase B. Todo cambio o modificación no aprobado expresamente por Brother Industries, Ltd. podría dejar sin efecto la autorización al usuario para hacer funcionar el equipo.

### Declaración de cumplimiento de la industria canadiense (para Canadá)

Este aparato digital de Clase B cumple todos los requisitos de la normativa ICES-003 canadiense.

Cet appareil numérique de la classe B est conforme à la norme NMB-003 du Canada.

#### Radiointerferencias (sólo modelo 220-240 voltios)

Esta máquina cumple la especificación EN55022 (CISPR Publication 22)/Clase B.

Antes de utilizar este producto, compruebe que utiliza un cable de interfaz apantallado con conductores de par trenzado que esté etiquetado como "IEEE 1284 compliant" (compatible con IEEE 1284). El cable no debe tener más de 2,0 metros de longitud.

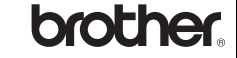

#### Declaración de conformidad "CE"

Fabricante Brother Industries Ltd., 15-1, Naeshiro-cho, Mizuho-ku, Nagoya 467-8561, Japón

Declaramos que:

Descripción de productos: Impresora láser Nombre de producto: HL-2700CN

cumple las disposiciones de las directivas aplicadas: Directiva de bajo voltaje 73/23/EEC (modificada por la 93/68/EEC) y la Directiva de compatibilidad electromagnética 89/336/EEC (modificada por la 91/263/EEC y 92/31/EEC y 93/68/EEC).

Estándares aplicados: Armonizado: Seguridad: EN60

eguridad: EN60950: 2000

EN55022: 1998 + A1:2000 Clase B EN55024: 1998 EN61000-3-2: 1995 + A14:2000 EN61000-3-3: 1995

Año en el que se aplicó por primera vez la marca CE: 2003

Expedido por: Fecha: Lugar: Firma:

FMC.

Brother Industries, Ltd. 15 de mayo, 2003 Nagoya, Japón

Japashi Maeda

Takashi Maeda Director Quality Management Group Quality Management Dept. Information & Document Company

#### Declaración de cumplimiento de la norma International ENERGY STAR®

El propósito del Programa internacional de ENERGY STAR<sup>®</sup> es promover el desarrollo y popularización de equipos de oficina que consuman electricidad de manera eficiente.

Como participante en el Programa Internacional ENERGY STAR<sup>®</sup> Partner, Brother Industries, Ltd. manifiesta que este producto cumple las directrices del programa ENERGY STAR<sup>®</sup> para el consumo eficiente.

#### Seguridad de láser (sólo modelo 100-120 voltios)

Esta máquina está homologada como producto láser de Clase I según la Norma de Emisión de Radiaciones del Ministerio de Sanidad y Servicios Humanos (DHHS) de los Estados Unidos, en virtud de la Ley de Control de Radiaciones para la Protección de la Salud y la Seguridad de 1968. Lo cual implica que la máquina no genera radiaciones láser nocivas.

Ya que las radiaciones emitidas en el interior de la máquina quedan completamente confinadas dentro de las carcasas protectoras y tapas externas, el haz de láser no puede escapar de la máquina durante ninguna fase del funcionamiento.

#### Normativas de la FDA (sólo modelo 100-120 voltios)

La Food and Drug Administration (FDA) de los Estados Unidos ha implementado normativas para los productos láser fabricados a partir del 2 de agosto de 1976, de obligado cumplimiento para los productos comercializados en los Estados Unidos. Una de las siguientes etiquetas en la parte trasera de la máquina indica el cumplimiento de las normativas de la FDA, y debe pegarse en todos los productos láser comercializados en los Estados Unidos.

#### MANUFACTURED:

Brother Industries, Ltd., 15-1 Naeshiro-cho Mizuho-ku Nagoya, 467-8561 Japan This product complies with FDA radiation performance standards, 21 CFR subchapter J.

 Precaución: La utilización de controles y ajustes, o la realización de procedimientos de manera diferente a la especificada en el presente manual, puede provocar una exposición nociva a las radiaciones.

#### Especificación IEC 60825 (sólo modelo 220-240 voltios)

Esta máquina es un producto láser de Clase 1, tal y como está definido en la especificación IEC 60825. La siguiente etiqueta debe adjuntarse en los países en que sea necesaria.

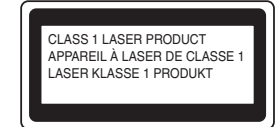

Esta máquina tiene un diodo láser de Clase 3B, que emite radiación láser invisible en la unidad de barrido. La unidad de barrido no debe abrirse bajo ninguna circunstancia.

 Precaución: La utilización de controles y ajustes, o la realización de procedimientos de manera diferente a la especificada en la presente guía, puede provocar una exposición nociva a las radiaciones.

#### Para Finlandia y Suecia LUOKAN 1 LASERLAITE KLASS 1 LASER APPARAT

 Varoitus! Laitteen käyttäminen muulla kuin tässä käyttöohjeessa mainitulla tavalla saattaa altistaa käyttäjän turvallisuusluokan 1 ylittävälle näkymättömälle lasersäteilylle.

 Varning
 Om apparaten används på annat sätt än i denna Bruksanvisning specificerats, kan användaren utsättas för osynlig laserstrålning, som överskrider gränsen för laserklass 1.

#### Radiación láser interna

Potencia máxima de radiación: 5 mW Longitud de onda: 780 - 800 nm Clase del láser: Clase IIIb (de acuerdo con la norma 21 CFR Parte 1040.10) Clase 3B (de acuerdo con la norma IEC 60825)

#### **IMPORTANTE - Para su seguridad**

Para asegurar el funcionamiento seguro del aparato, el enchufe eléctrico de tres patillas debe insertarse únicamente en una toma de red estándar de tres patillas con conexión a tierra adecuada.

Los cables alargadores utilizados con esta impresora deben ser del tipo de tres patillas, y deben estar correctamente conectados para asegurar una correcta conexión a tierra. Los cables alargadores incorrectamente conectados pueden provocar lesiones personales y daños al equipo.

El hecho de que el equipo funcione correctamente no implica que la alimentación esté conectada a tierra y que la instalación sea completamente segura. Para su seguridad, en caso de duda acerca de la conexión a tierra, llame a un electricista cualificado.

#### Dispositivo de desconexión

Esta impresora debe instalarse en las proximidades de una toma a red eléctrica de fácil acceso. En caso de emergencia, deberá desenchufar el cable eléctrico de la toma de red para desconectar totalmente la alimentación.

#### Advertencia sobre conexiones de red LAN

Conecte este producto a una conexión LAN que no esté expuestas a sobretensiones.

#### Sistema de alimentación IT (sólo para Noruega)

Este producto también está diseñado para el sistema de alimentación IT con tensión fase a fase de 230V.

## Geräuschemission / Emisión de ruidos acústicos (sólo para Alemania)

Lpa < 70 dB (A) DIN 45635-19-01-KL2

#### Información sobre cableado (para el Reino Unido)

#### Importante

En caso de sustitución del fusible del enchufe, utilice sólo un fusible con homologaciones entre ASTA y BS1362 con la misma resistencia nominal que el original.

Siempre vuelva a colocar la tapa del fusible. No utilice nunca enchufes que no tengan cubierta.

### Advertencia - Esta impresora debe conectarse correctamente a tierra.

Los hilos del cable principal están coloreados de acuerdo con el siguiente código:

| Verde y amarillo: | Tierra |
|-------------------|--------|
| Azul:             | Neutro |
| Marrón:           | Vivo   |

Si tiene alguna duda, llame a un electricista cualificado.

# Procedimientos iniciales

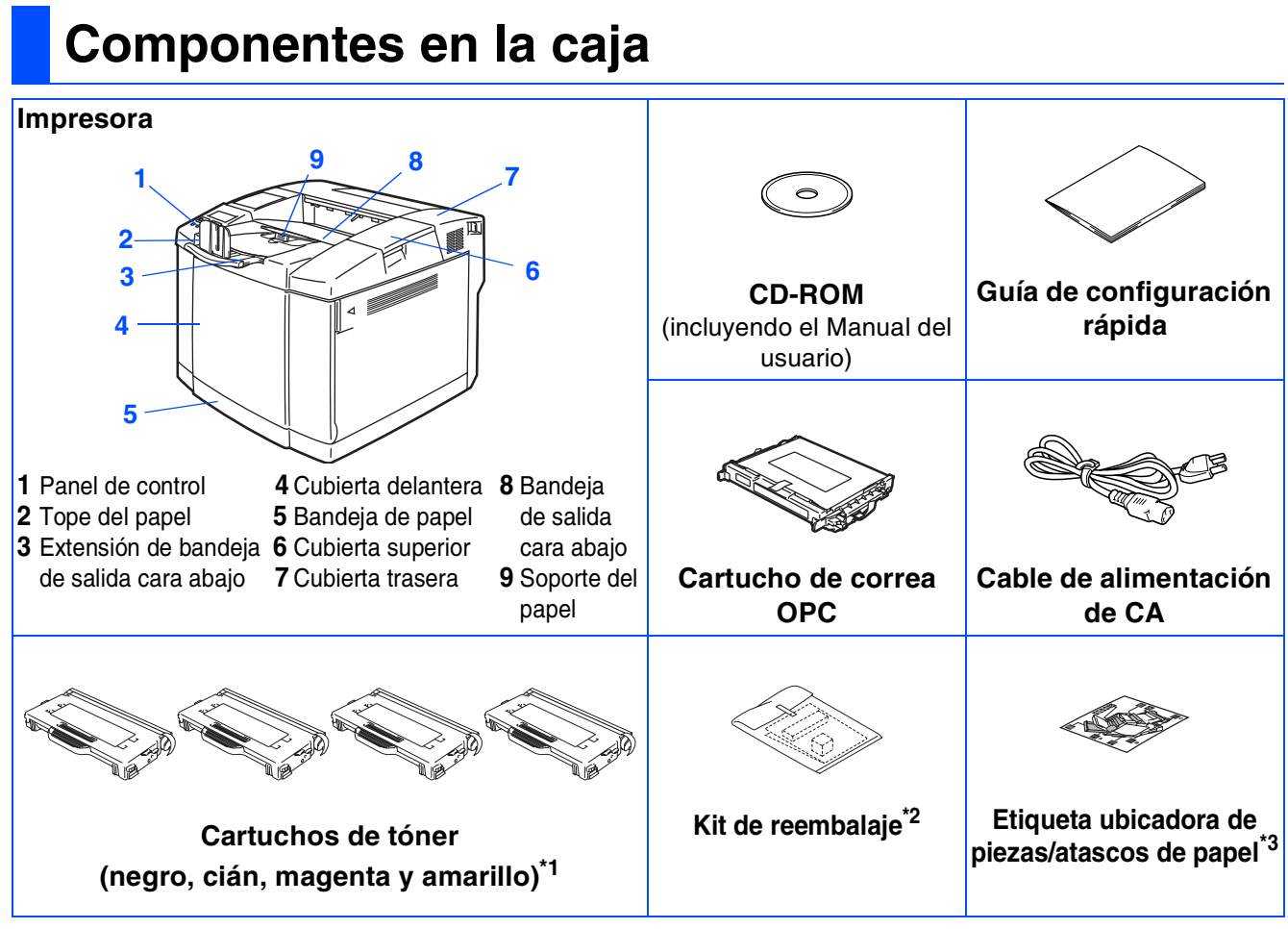

Los componentes de la caja pueden variar dependiendo del país donde resida.

El cable de alimentación puede ser ligeramente diferente al del diagrama anterior, dependiendo del país en el que se ha adquirido la impresora.

Asegúrese de guardar todos los materiales de embalaje y la caja externa.

- No se suministra el cable de interfaz como accesorio estándar. Adquiera el cable de interfaz apropiado para la interfaz que desee utilizar (paralelo, USB o de red).
- Se recomienda que utilice un cable de interfaz paralelo o USB que no tenga una longitud superior a los 2 metros.
- Para usuarios de conexiones paralelo, utilice un cable de interfaz apantallado que cumpla la norma IEEE 1284.
   Utilice un cable homologado USB 2.0 de alta velocidad si su sistema utiliza una interfaz USB 2.0 de alta velocidad.
- \*1 Los cartuchos de tóner que se entregan con esta impresora son cartuchos de tóner iniciales. Los cartuchos de tóner iniciales son cartuchos que alcanzan la mitad de la vida útil de los cartuchos de tóner estándar, 5000 páginas (negro) y 3000 páginas (cián, magenta y amarillo) a aproximadamente el 5% de la cobertura de impresión (tamaño A4 o Carta).
- <sup>\*2</sup> El kit de reembalaje SÓLO debe utilizarse para mover o transportar la impresora.
- \*3 Recomendamos que coloque la etiqueta ubicadora de piezas/atascos de papel en la parte superior izquierda de la impresora.

El significado de los iconos de la etiqueta ubicadora de piezas/atascos de papel se muestra a continuación.

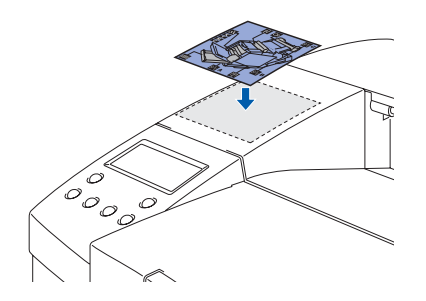

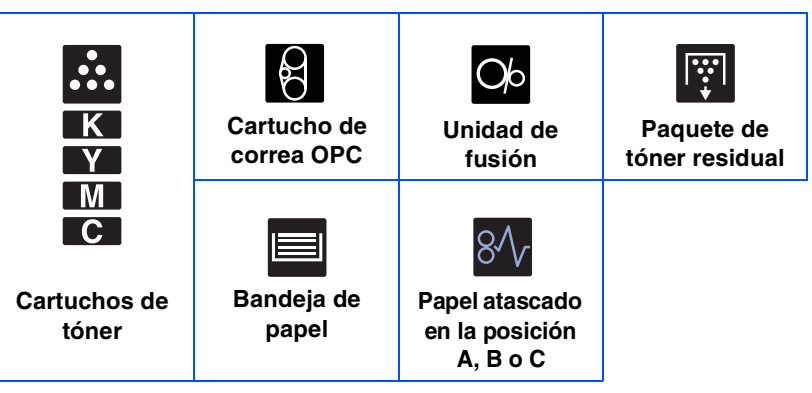

## Panel de control

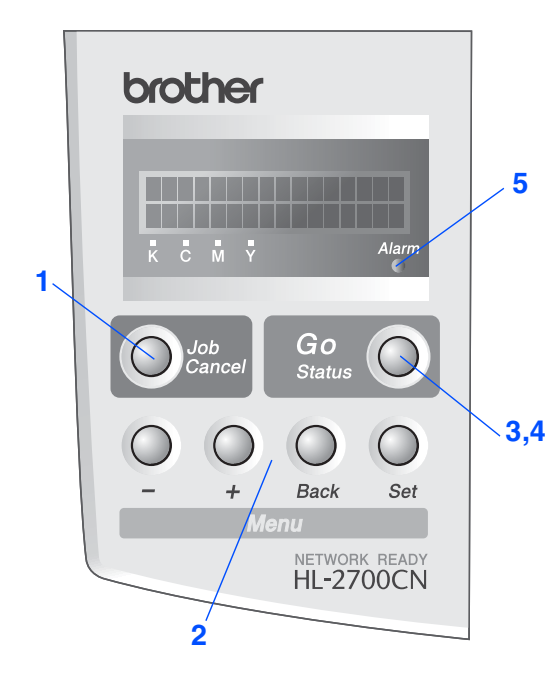

#### Botones

1 Botón Job Cancel

Detiene y cancela la operación en curso de la impresora.

| 2 Los bot | 2 Los botones de Menu                                                                      |  |  |
|-----------|--------------------------------------------------------------------------------------------|--|--|
| +         | Se desplaza hacia adelante por los menús.                                                  |  |  |
| -         | Se desplaza hacia atrás por los menús.                                                     |  |  |
| Set       | Selecciona el panel de control.<br>Establece los menús y configuraciones<br>seleccionadas. |  |  |
| Back      | Vuelve atrás un nivel en la estructura de menús.                                           |  |  |
|           | ·                                                                                          |  |  |

#### 3 Botón Go

Sale del menú del panel de control, vuelve a imprimir configuraciones, borra mensajes de error y anula el modo de ahorro de energía.

Realiza una pausa / sigue imprimiendo.

#### Testigos

| 4 Testigo             | Status: Verde                                                                                                    |  |
|-----------------------|----------------------------------------------------------------------------------------------------|--|
| Encendido             | Lista para imprimir<br>Imprimiendo<br>En modo de ahorro de energía<br>Quedan datos en la memoria intermedia de la<br>impresora (cuando se muestra Aún hay datos<br>en el visor LCD). |  |
| Parpadea              | Recibiendo o procesando datos                                                                                                    |  |
| Apagado               | La impresora está apagada.<br>La impresora está fuera de línea.                                                                                                    |  |
|                       |                                                                                                    |  |
| 5 Testigo Alarm: Rojo |                                                                                                    |  |
| Encendido             | Se ha producido un error en la impresora.                                                                                                    |  |
| Apagado               | No hay errores en la impresora.                                                                                                    |  |

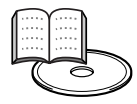

Capítulo 3 del Manual del usuario.

## Procedimientos iniciales

## **CD-ROM** suministrado

Puede encontrar una variedad de información en el CD-ROM.

## Windows®

### Macintosh®

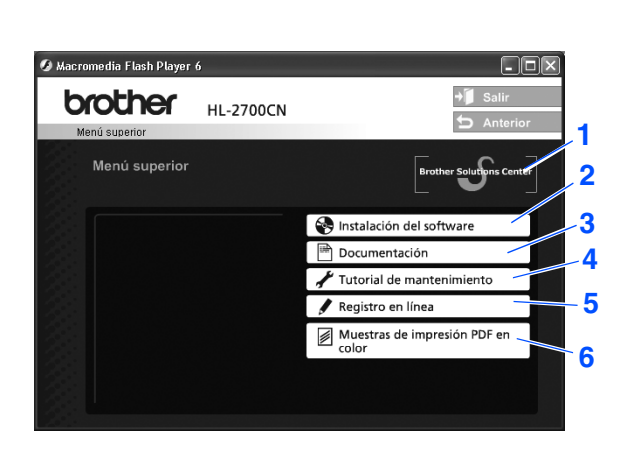

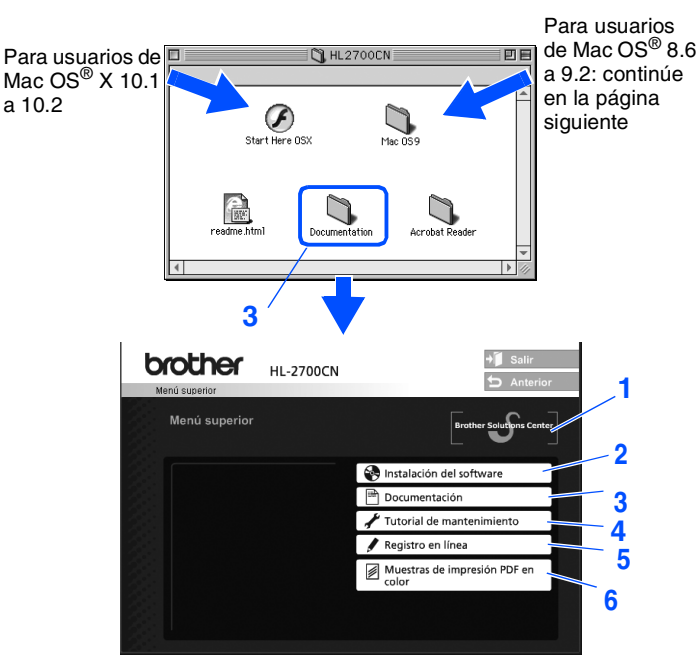

Esta pantalla no se admite en Mac OS<sup>®</sup> 8.6 a 9.2.

#### 1 Centro de soluciones de Brother

El Centro de soluciones de Brother (<u>http://solutions.brother.com</u>) es un punto de referencia para todas las necesidades de su impresora. Descargue los controladores más actualizados y utilidades para sus impresoras, lea las preguntas más comunes y obtenga consejos para la solución de problemas o conozca soluciones a cerca de la impresora.

#### 2 Instalación del software

Instala el controlador de impresora y las utilidades.

#### 3 Documentación

Vea el Manual del usuario y el Manual del usuario de red de la impresora en formato PDF. (se incluye el visor)

#### 4 Tutorial de mantenimiento

Película explicativa del mantenimiento de la impresora.

#### 5 Registro en línea

Registre su producto en línea.

#### 6 Muestras de impresión PDF en color

Vea e imprima las muestras de impresión PDF en color impresas con la HL-2700CN.

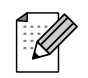

Para usuarios con minusvalías en la vista: Consulte un archivo HTML, readme.html, en el CD-ROM que se suministra. Podrá leerlo con el software Screen Reader "texto a voz".

### Configuración de la impresora Paso 1 Instalación de los cartuchos de tóner de la impresora Configuración 3 Retire el elemento de protección. NO conecte el cable de interfaz. Se le solicitará conectar el cable de interfaz durante la instalación del controlador. Windows<sup>®</sup> USB para Saque todos los cartuchos de tóner de la 4 impresora. NO toque la superficie de color verde de la correa OPC y nunca la Paralelo para Windows<sup>®</sup> exponga a la luz solar directa o ambiente. Retire los elementos de protección.

5

6

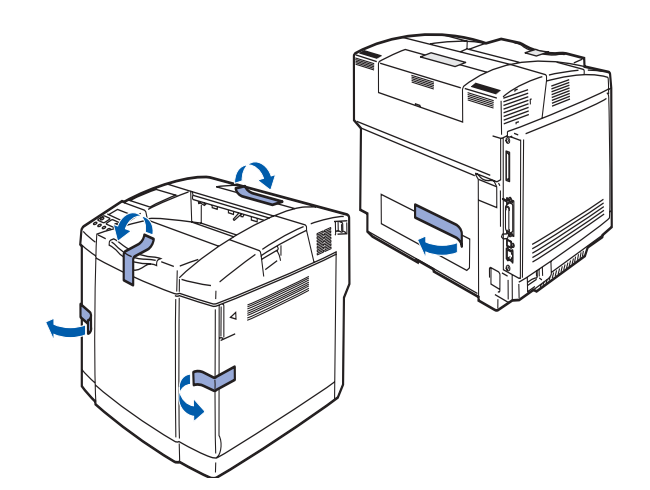

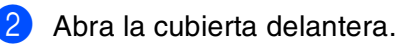

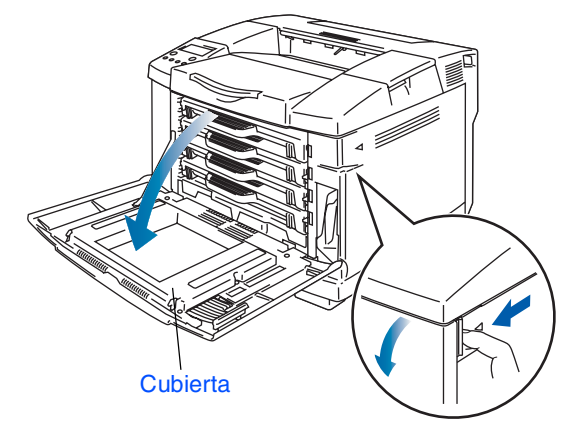

Continúe en la página siguiente

Tire del papel protector rojo y sáquelo con

Sacuda el cartucho de tóner 3 o 4 veces.

cuidado de la impresora.

Instalación del controlador

Red para Windows<sup>®</sup>

USB para Macintosh<sup>®</sup>

Red para Macintosh<sup>®</sup>

Para administradores

# Configuración de la impresora

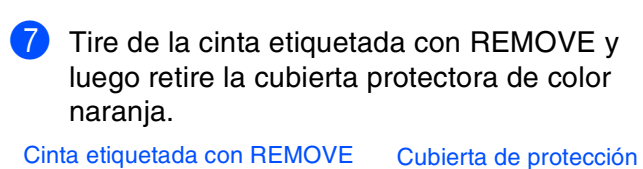

Paso 1

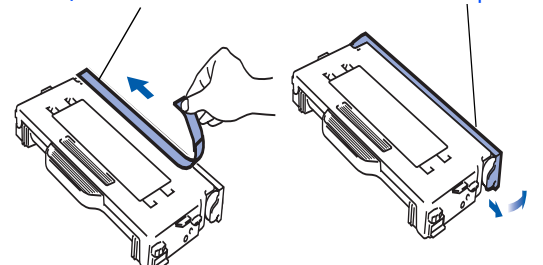

8 Instale el cartucho de tóner deslizándolo en la guía correcta. Haga concordar la etiqueta de color del cartucho con la correspondiente etiqueta en la impresora.

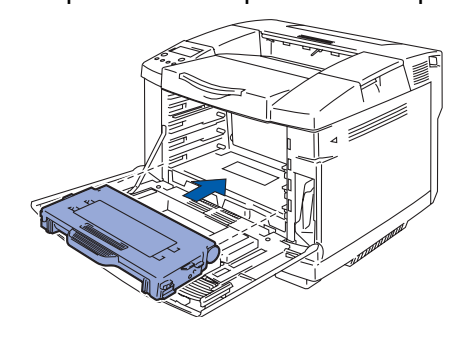

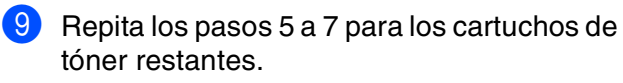

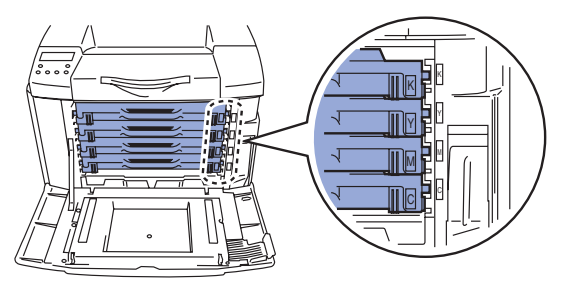

0 Cierre la cubierta delantera.

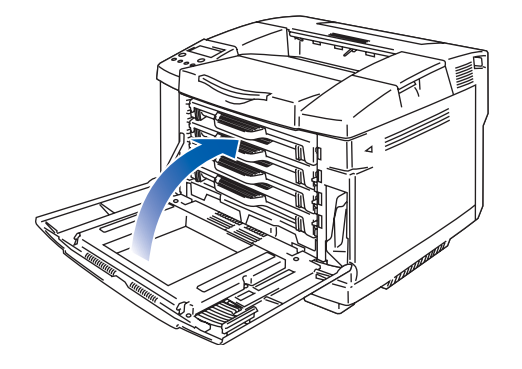

 Retire las clavijas de
 liberación de tensión de la unidad de fusión

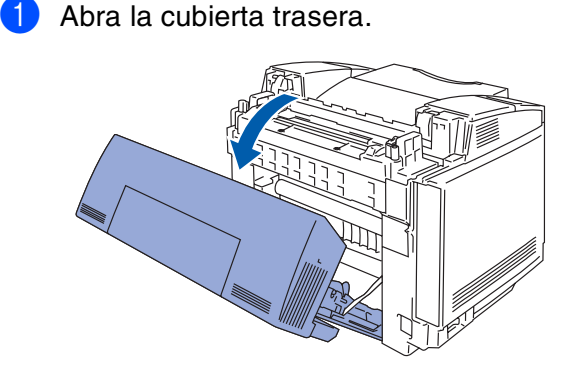

2 Saque las clavijas de liberación de tensión de ambos lados de la unidad de fusión.

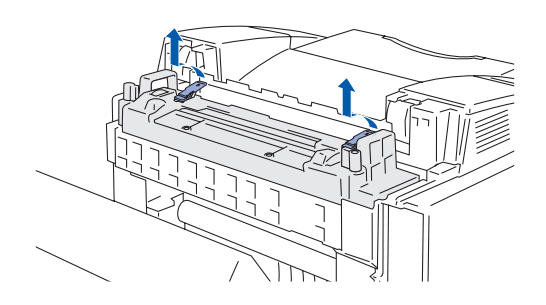

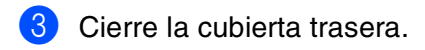

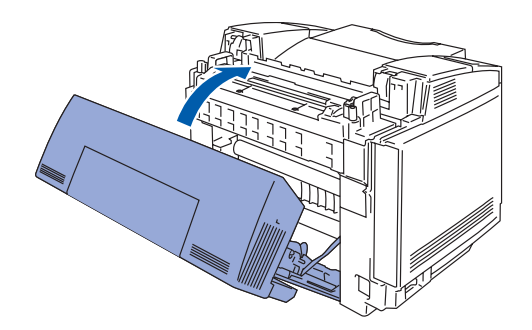

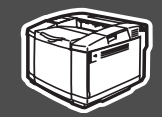

## 3

## Instalación del cartucho de correa OPC

Abra la cubierta superior.

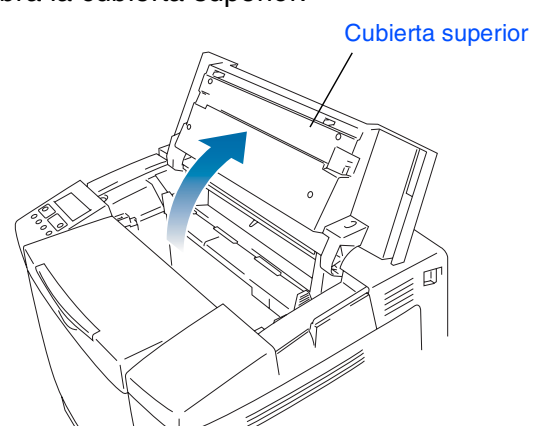

Retire las clavijas de liberación de tensión de color naranja de la correa de ambos lados del cartucho de correa OPC. Retire la película protectora.

Película protectora

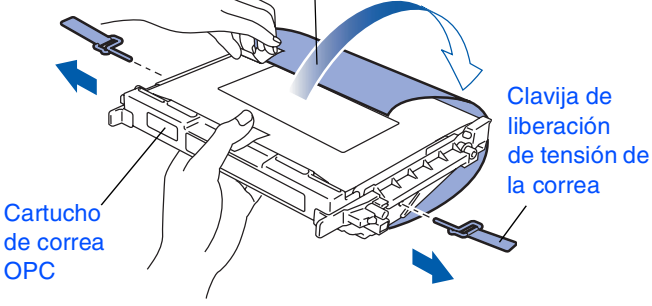

3 Coloque el cartucho de correa OPC en las guías de la impresora con el lado plano de cara a usted.

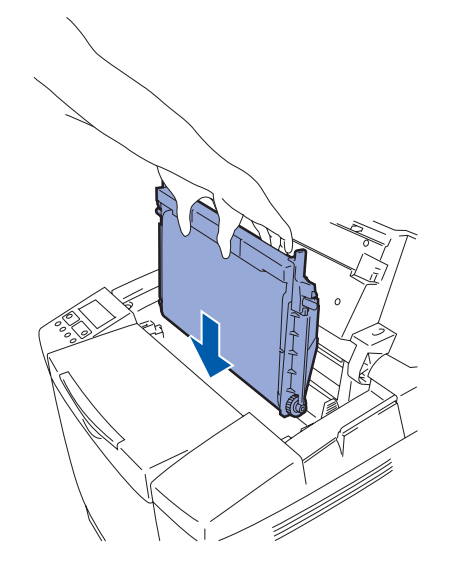

4 Bloquee las palancas de bloqueo del cartucho de correa. Cierre la cubierta superior.

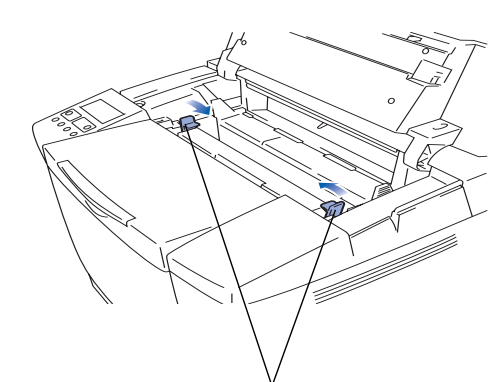

Palancas de bloqueo del cartucho de correa

Continúe en la página siguiente

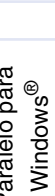

Windows<sup>®</sup> USB para

de la impresora Configuración

# Paso 1 Configuración de la impresora

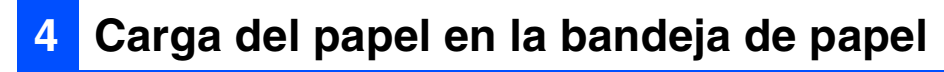

 Saque la bandeja de papel completamente fuera de la impresora.

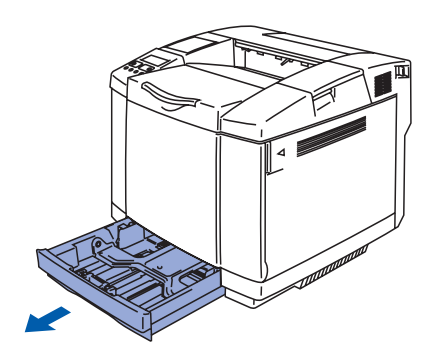

2 Mientras presiona la palanca de liberación de la guía del papel, deslice los ajustadores hasta el tamaño del papel. Compruebe que las guías están correctamente encajadas en las ranuras.

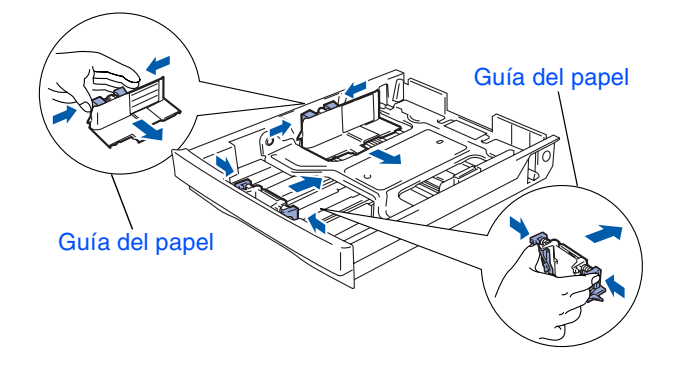

3 Avente bien la pila de papel para evitar atascos de papel y problemas de alimentación.

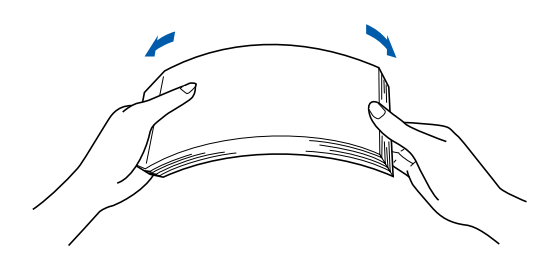

Coloque papel en la bandeja de papel. Compruebe que el papel está en posición horizontal en la bandeja y por debajo de la marca indicadora de capacidad máxima.

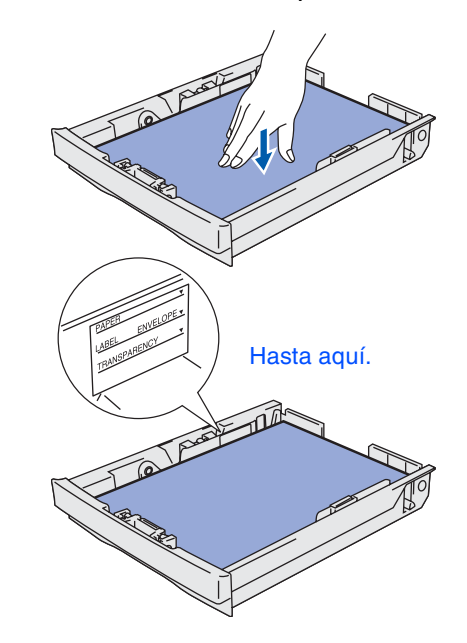

5 Coloque de nuevo la bandeja de papel en la impresora.

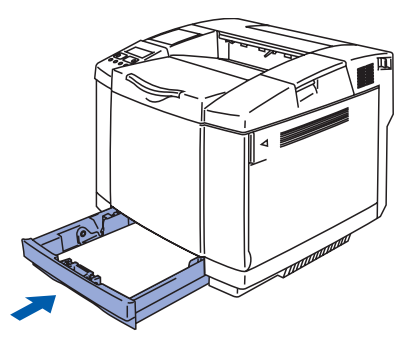

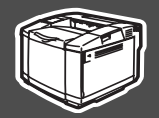

## Impresión de una página de prueba

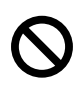

5

NO conecte el cable de interfaz. La conexión del cable de interfaz se realiza cuando se instala el controlador.

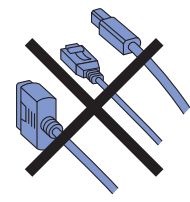

 Asegúrese de que el interruptor de alimentación de la impresora esté desconectado.
 Conecte el cable de alimentación de CA a la impresora.

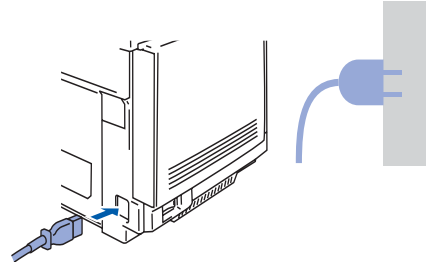

2 Enchufe el cable de alimentación de CA a una toma de electricidad. Encienda el interruptor de alimentación de la impresora.

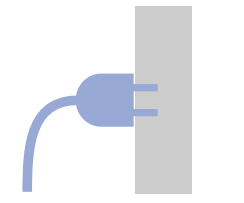

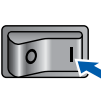

3 Después de que la impresora haya terminado de calentarse, aparecerá el mensaje LISTA.

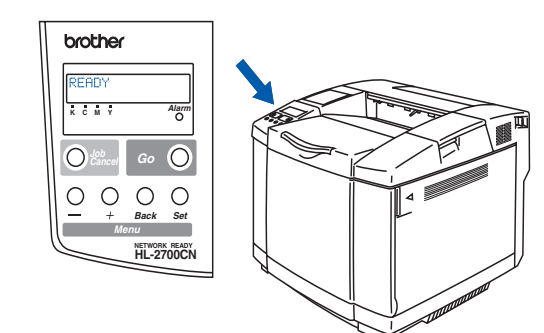

4 Pulse el botón Go. La impresora imprimirá una página de prueba. Compruebe que la página de prueba está impresa correctamente.

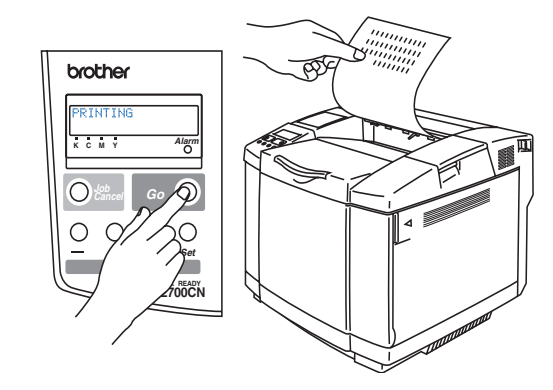

Configuración de la impresora

Para administradores

Continúe en la página siguiente

# Paso 1 Configuración de la impresora

## 6 Establecimiento de idiomas en el panel de control

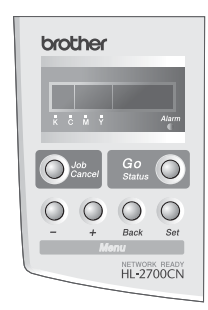

 Pulse el botón + hasta que se muestre CONFIGURACION.
 Pulse el botón Set.

> --MENU--CONFIGURACION

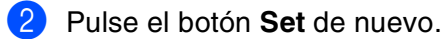

CONFIGURACION IDIOMA

Ourse los botones + o - para seleccionar su idioma. Pulse el botón Set para aceptar.

 $^{*}$ 

IDIOMA =ESPAÑOL

Continúe en la página siguiente para instalar el controlador.

Siga las instrucciones de esta página para el sistema operativo y el cable de interfaz de los que disponga. Las pantallas para Windows<sup>®</sup> en esta Guía de configuración rápida están tomadas de Windows<sup>®</sup> XP. Las pantallas para Mac OS<sup>®</sup> X de esta Guía de configuración rápida toman como base Mac OS<sup>®</sup> X 10.1.

Configuración de la impresora

|          | Para usuarios de cables de interfaz USB Vaya a la página 14                                                     | USB para<br>Windows <sup>®</sup>      |
|----------|----------------------------------------------------------------------------------------------------|---------------------------------------|
| Windows® | Para usuarios de cable de interfaz paralelo Vaya a la página 16                                                 | Paralelo para<br>Windows <sup>®</sup> |
|          | <ul> <li>Para usuarios de cables de interfaz de red</li> <li>Usuarios del modo de impresora de red</li></ul>    | Red para<br>Windows <sup>®</sup>      |
|          |                                                                                                    |                                       |
| cosh®    | <ul> <li>Para usuarios de cables de interfaz USB</li> <li>Usuarios de Mac OS<sup>®</sup> 8.6 a 9.2</li></ul>    | USB para<br>Macintosh®                |
| Macint   | <ul> <li>Para usuarios de cables de interfaz de red</li> <li>Usuarios de Mac OS<sup>®</sup> 8.6 a 9.2</li></ul> | Red para<br>Macintosh®                |
|          |                                                                                                    |                                       |
|          |                                                                                                    |                                       |

## Para usuarios de cables de interfaz USB

### 1. Instalación del controlador de impresora y conexión de la impresora al PC

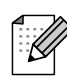

Si aparece el **Asistente para hardware nuevo encontrado** en el PC, haga clic en el botón **Cancelar**.

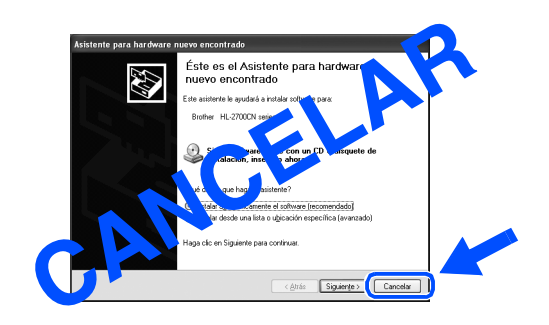

Asegúrese de que el cable de interfaz USB NO está conectado a la impresora; a continuación, comience la instalación del controlador. Si ya lo ha conectado, retírelo.

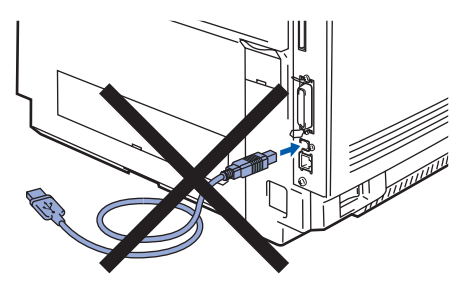

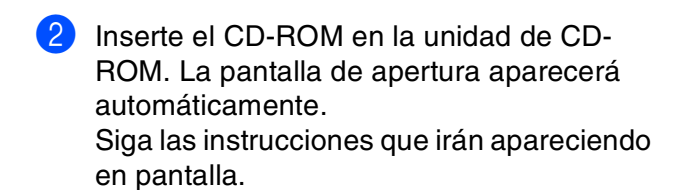

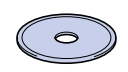

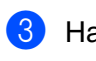

Haga clic en el icono **Instalación del software** en la pantalla del menú.

| brother       | HL-2700CN | +∕∎ Salir                             |
|---------------|-----------|---------------------------------------|
| Menú superior |           | Brother Solutions Center              |
|               |           | 😵 Instalación del software            |
|               |           | Documentación                         |
|               |           | 📌 Tutorial de mantenimiento           |
|               |           | 🖋 Registro en línea                   |
|               |           | Muestras de impresión PDF en<br>color |
|               |           |                                       |

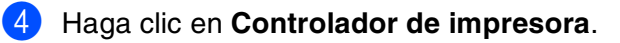

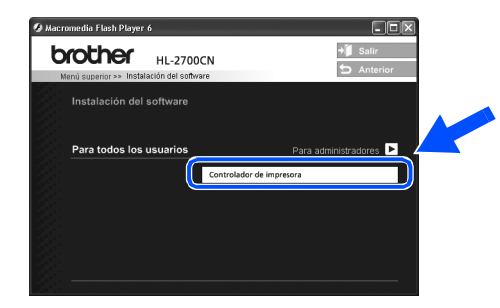

5 Haga clic en el botón Siguiente. Siga las instrucciones que irán apareciendo en pantalla.

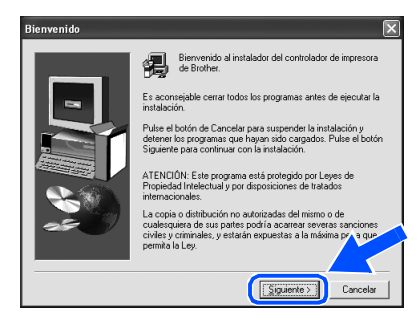

6 Seleccione Instalación estándar y luego haga clic en el botón Siguiente.

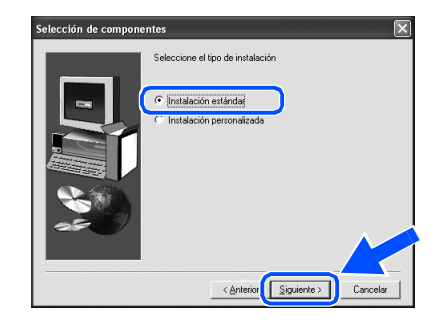

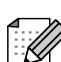

Si desea instalar el controlador PS, seleccione **Personalizada** y siga las instrucciones que irán apareciendo en pantalla. Cuando aparezca la pantalla **Seleccionar componentes**, marque **Controlador de impresora PS** y siga las instrucciones que irán apareciendo en pantalla. 7

Seleccione **Impresora local con cable USB** y haga clic en el botón **Siguiente**.

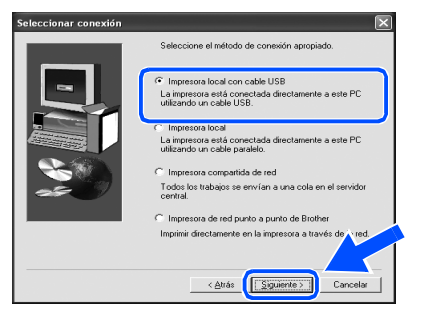

8 Cuando aparezca esta pantalla, asegúrese de que la alimentación de la impresora está encendida.

Conecte el cable de interfaz USB al PC y, a continuación, conéctelo a la impresora. Haga clic en el botón **Siguiente**.

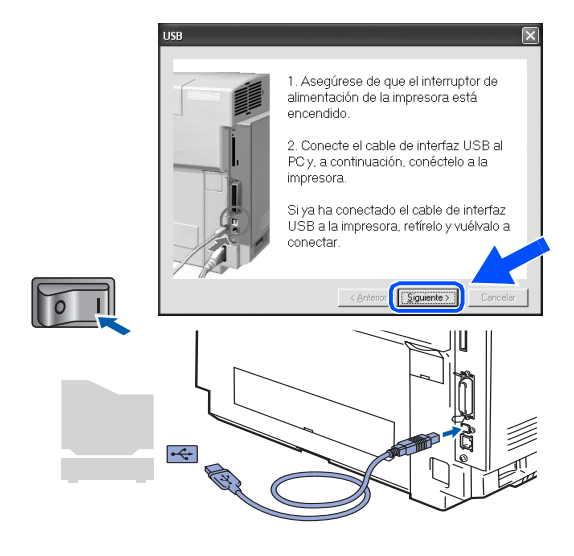

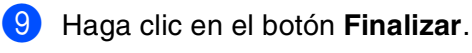

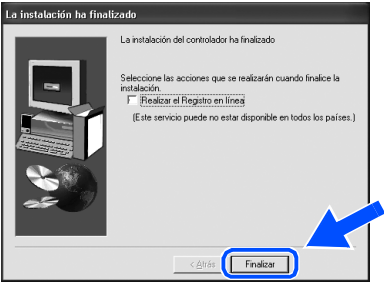

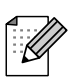

Si desea registrar su producto en línea, haga clic en el cuadro **Realizar el Registro en línea**.

Para usuarios de Windows<sup>®</sup> 98 / Me: la configuración habrá finalizado.

Para usuarios de Windows<sup>®</sup> 2000/XP: consulte "2. Cómo establecer la impresora como predeterminada". 2. Cómo establecer la impresora como predeterminada (sólo para usuarios de Windows<sup>®</sup> 2000/XP)

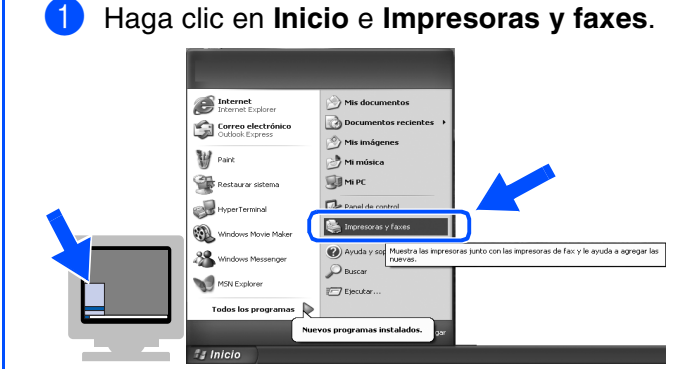

 Seleccione el icono Brother HL-2700CN series.

| Archivo Edición Ver Eavoritos Herramientas                                                                                       | Ayuda 🦧                  |
|----------------------------------------------------------------------------------------------------|--------------------------|
| Ġ Atrás - 🕥 - 🏂 🔎 Búsqueda 😥                                                                                                    | Carpetas                 |
| Dirección 🍓 Impresoras y faxes                                                                                                   |                          |
| Agregar una impresson     Agregar una impresson     Ver lo que se está imprimiendo     Seleccionar preferencias de     morposión | abhar<br>2700CN<br>aries |
| <ul> <li>Pausar la impresión</li> <li>Compartir esta impresora</li> <li>Cambiar de nombre a esta<br/>impresora</li> </ul>        |                          |
| Borrar esta impresora     Configurar propiedades de     immersora                                                                |                          |
|                                                                                                    |                          |

En el menú **Archivo** y seleccione **Establecer como impresora** predeterminada.

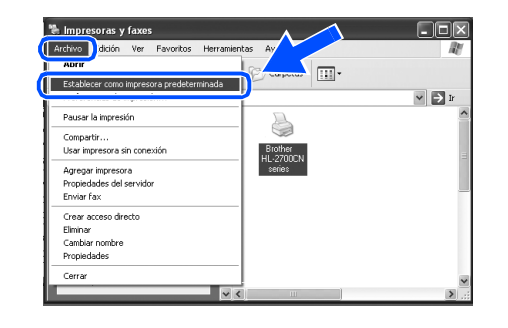

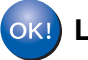

La configuración habrá finalizado.

## Para usuarios de cables de interfaz paralelo

### Conexión de la impresora al PC e instalación del controlador

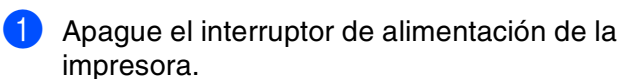

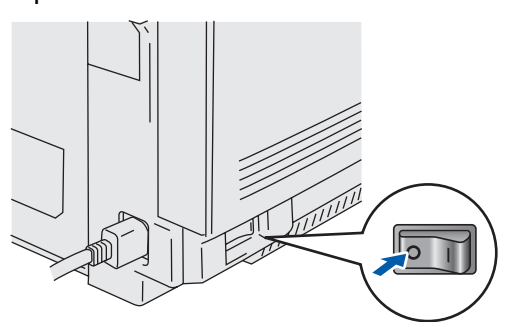

2 Conecte el cable de interfaz paralelo al PC y, a continuación, conéctelo a la impresora.

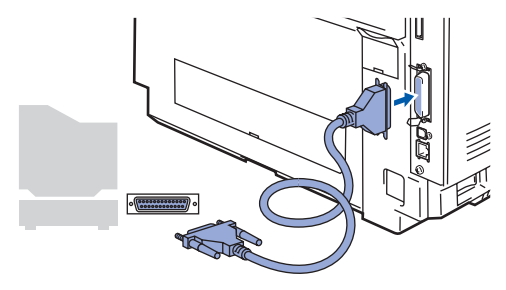

3 Encienda el interruptor de alimentación de la impresora.

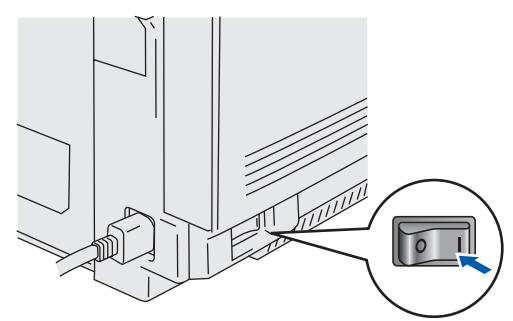

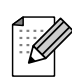

Si aparece el **Asistente para hardware nuevo encontrado** en el PC, haga clic en el botón **Cancelar**.

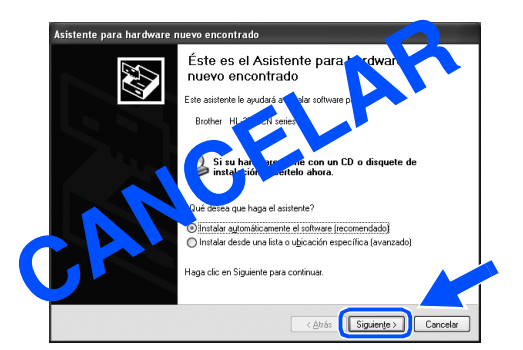

 Inserte el CD-ROM en la unidad de CD-ROM. La pantalla de apertura aparecerá automáticamente.
 Siga las instrucciones que irán apareciendo en pantalla.

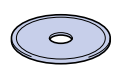

5 Haga clic en el icono Instalación del software en la pantalla del menú.

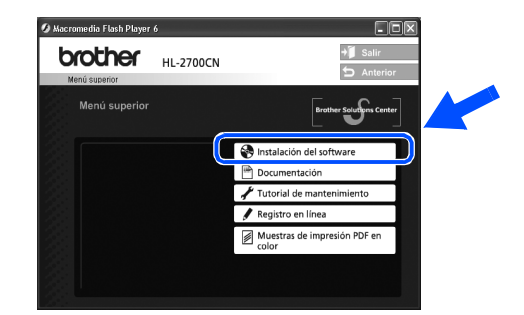

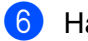

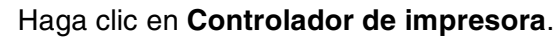

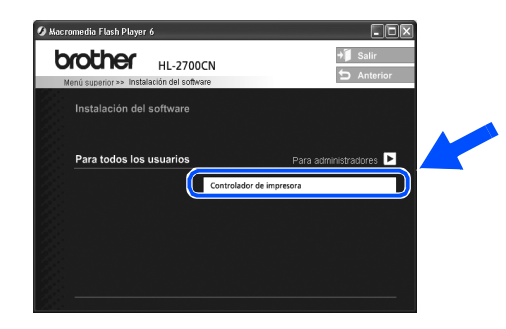

Haga clic en el botón Siguiente. Siga las instrucciones que irán apareciendo en pantalla.

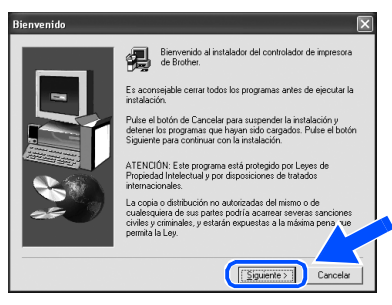

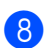

Seleccione **Instalación estándar** y luego haga clic en el botón **Siguiente**.

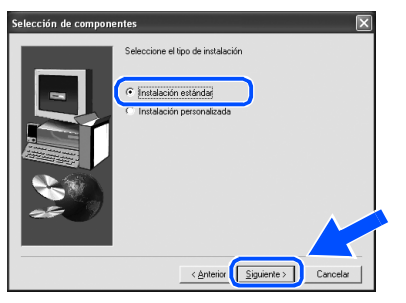

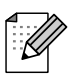

Si desea instalar el controlador PS, seleccione **Personalizada** y siga las instrucciones que irán apareciendo en pantalla. Cuando aparezca la pantalla **Seleccionar componentes**, marque **Controlador de impresora PS** y siga las instrucciones que irán apareciendo en pantalla.

9 Seleccione Impresora local y haga clic en el botón Siguiente.

| Seleccionar conexión | ×                                                                                                    |
|----------------------|----------------------------------------------------------------------------------------------------|
|                      | Seleccione el método de conexión apropiado.                                                                                                |
|                      | <ul> <li>Impresora local con cable USB</li> <li>La impresora está conectada directamente a este PC<br/>utilizando un cable USB.</li> </ul> |
|                      | <ul> <li>Impresora local</li> <li>La impresora está conectada directamente a este PC<br/>utilizando un cable paralelo.</li> </ul>          |
|                      | C Impresora compartida de red                                                                                                    |
|                      | Todos los trabajos se envían a una cola en el servidor<br>central.                                                                         |
|                      | C Impresora de red punto a punto de Brother                                                                                                |
|                      | Imprimir directamente en la impresora a través dr                                                                                          |
|                      | < <u>Atrás</u> Siguiente > Cancelar                                                                                                    |

Seleccione el puerto al que la impresora esté conectado y haga clic en el botón Siguiente.

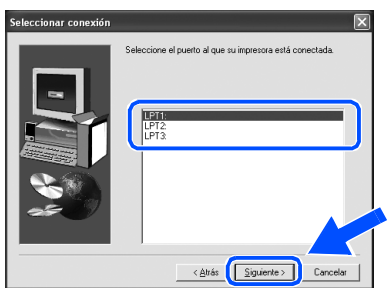

### 1 Haga clic en el botón Finalizar.

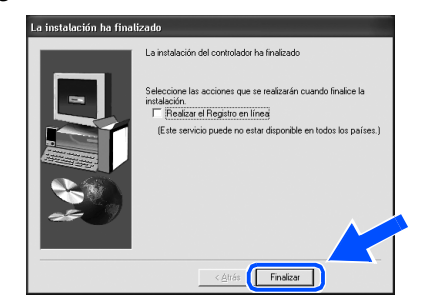

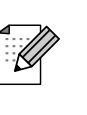

Si desea registrar su producto en línea, haga clic en el cuadro **Realizar el Registro en línea**.

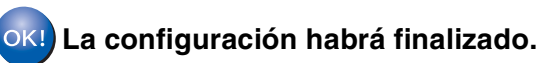

## Para usuarios de cables de interfaz de red

## Para usuarios del modo de impresora de red punto a punto de Brother (LPR / NetBIOS)

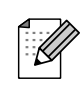

Si va a conectar la impresora a una red, le recomendamos que se ponga en contacto con el administrador del sistema antes de realizar la instalación.

Antes de realizar la instalación, si está utilizando una aplicación de cortafuegos (por ej., la función de cortafuegos disponible en Windows XP), desactívela. Una vez haya comprobado que puede imprimir, reinicie su aplicación de cortafuegos.

### Conexión de la impresora a la red e instalación del controlador

 Apague el interruptor de alimentación de la impresora.

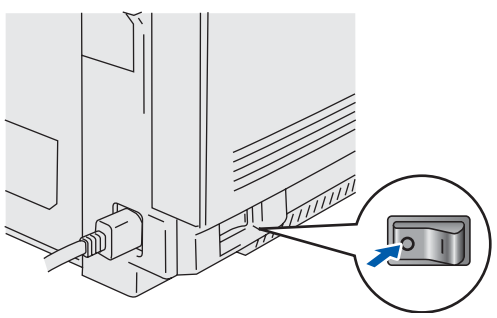

2 Conecte un extremo del cable de interfaz de red a la impresora y conecte el otro extremo a un puerto libre del concentrador.

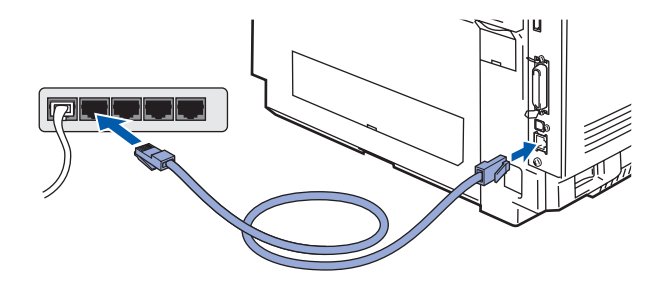

Encienda el interruptor de alimentación de la impresora.

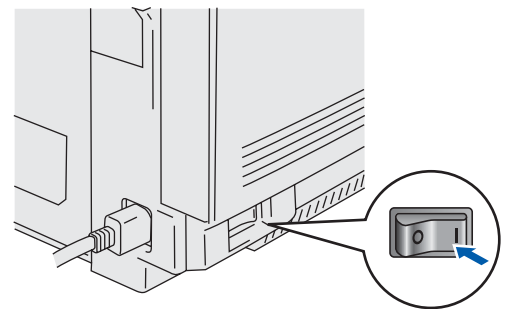

 Inserte el CD-ROM en la unidad de CD-ROM. La pantalla de apertura aparecerá automáticamente.
 Siga las instrucciones que irán apareciendo en pantalla. 5 Haga clic en **Instalación del software** en la pantalla de menú.

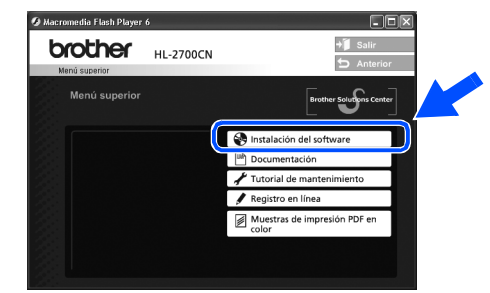

6 Haga clic en **Controlador de impresora**.

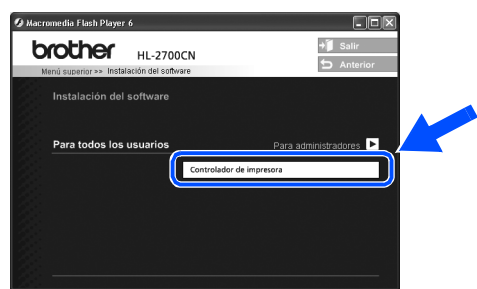

Haga clic en el botón **Siguiente**. Siga las instrucciones que irán apareciendo en pantalla.

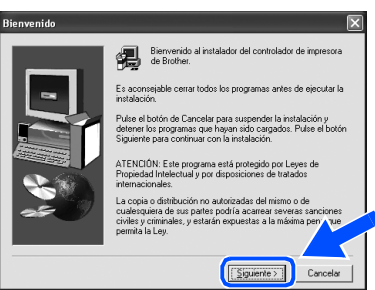

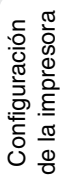

Seleccione Instalación estándar y luego haga clic en el botón Siguiente.

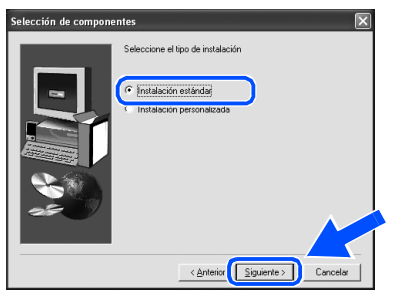

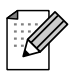

8

Si desea instalar el controlador PS, seleccione **Personalizada** y siga las instrucciones que irán apareciendo en pantalla. Cuando aparezca la pantalla **Seleccionar componentes**, marque **Controlador de impresora PS** y siga las instrucciones que irán apareciendo en pantalla.

Seleccione **Impresora de red punto a punto de Brother** y haga clic en el botón **Siguiente**.

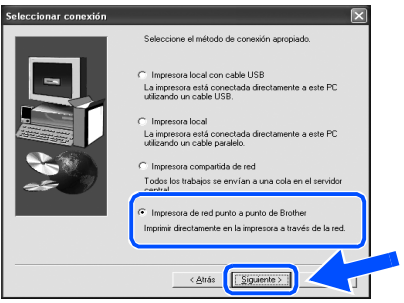

Para usuarios de LPR: Seleccione Buscar equipos en la red y elegir de la lista de equipos encontrados (Recomendado). También puede introducir la dirección IP o el nombre de nodo de su impresora. Haga clic en el botón Siguiente.

Para usuarios de NetBIOS: Seleccione Buscar equipos en la red y elegir de la lista de equipos encontrados

#### (Recomendado). Haga clic en el botón Siguiente

| uyu |                       | oton olguiente.                                                |
|-----|-----------------------|----------------------------------------------------------------|
|     | Seleccionar impresora |                                                                |
|     |                       | Effer a fara la alfanté su antina au Atéu aléa Durban au la sa |

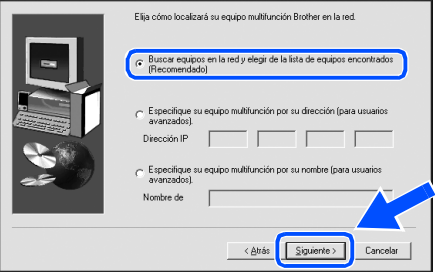

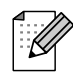

Póngase en contacto con el administrador para averiguar la dirección IP de la impresora o el nombre de nodo. Para usuarios de LPR:

Seleccione su impresora y LPR (se recomienda); a continuación, haga clic en Siguiente.

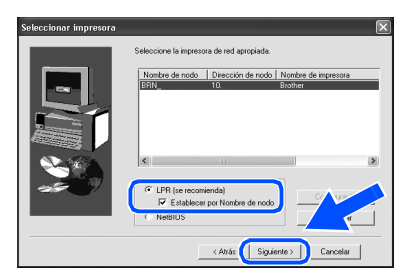

#### Para usuarios de NetBIOS:

Seleccione su impresora y **NetBIOS**; a continuación, haga clic en **Siguiente**.

|                                                                                                    | Seleccione la impresora de red apropiada.            |
|----------------------------------------------------------------------------------------------------|------------------------------------------------------|
|                                                                                                    | Nombre de nodo Dirección de nodo Nombre de impresora |
| - 99 -                                                                                                    | BRN_ 10. Brother                                     |
|                                                                                                    |                                                      |
| 1                                                                                                    |                                                      |
| and the second second sec |                                                      |
|                                                                                                    |                                                      |
|                                                                                                    |                                                      |
| S. 16                                                                                                    | <                                                    |
|                                                                                                    |                                                      |
|                                                                                                    | C LPR (se recorrienda)                               |
|                                                                                                    | Establanar nor Nombra da nodo                        |
|                                                                                                    | C NuRIOS                                             |
|                                                                                                    |                                                      |

### 12 Haga clic en el botón Finalizar.

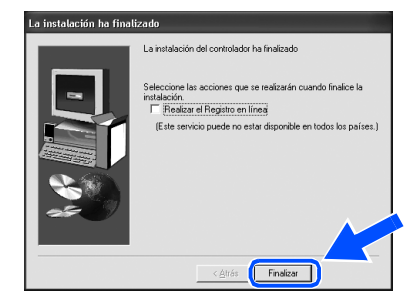

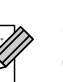

Si desea registrar su producto en línea, haga clic en el cuadro **Realizar el Registro en línea**.

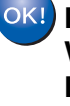

Para usuarios de Windows NT<sup>®</sup> 4.0 y Windows<sup>®</sup> 2000/XP: La configuración habrá finalizado.

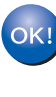

Para usuarios de Windows<sup>®</sup> 95 / 98 / Me: Después de reiniciar el PC, la configuración habrá finalizado. Instalación del controlador

## Para usuarios de cables de interfaz de red

## Para usuarios de impresoras de red compartidas

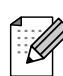

Si va a conectar la impresora a una red, le recomendamos que se ponga en contacto con el administrador del sistema antes de realizar la instalación.

# Instalación del controlador, conexión del cable y selección de la cola de impresora apropiada o nombre compartido

6

1

Apague el interruptor de alimentación de la impresora.

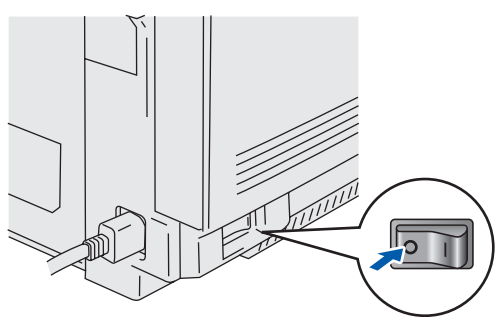

2 Conecte un extremo del cable de interfaz de red a la impresora y conecte el otro extremo a un puerto libre del concentrador.

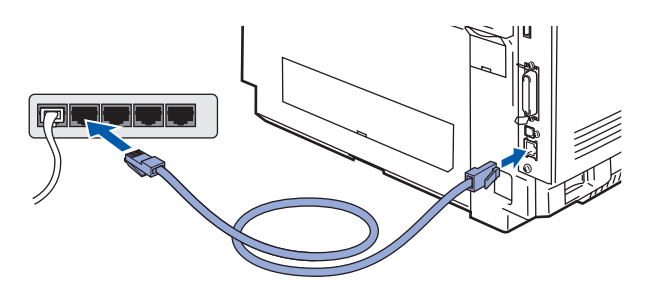

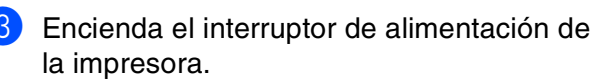

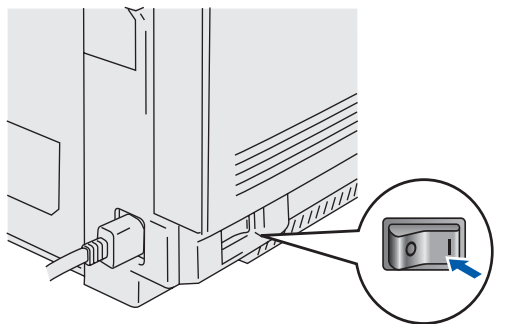

Inserte el CD-ROM en la unidad de CD-ROM. La pantalla de apertura aparecerá automáticamente.

Siga las instrucciones que irán apareciendo en pantalla.

5 Haga clic en **Instalación del software** en la pantalla de menú.

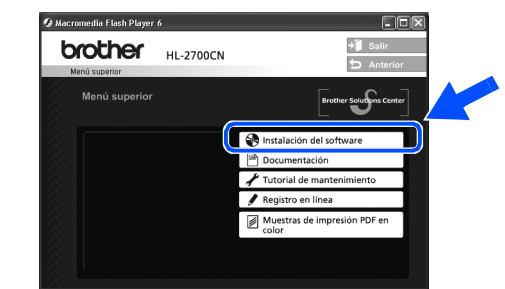

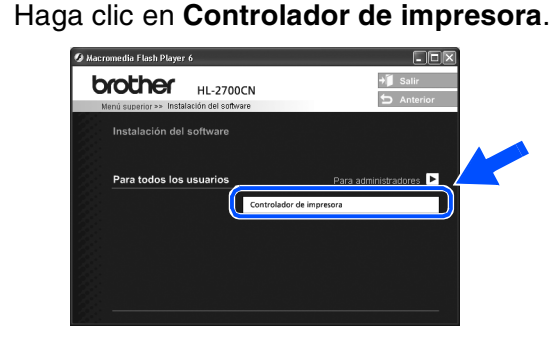

Haga clic en el botón Siguiente. Siga las instrucciones que irán apareciendo en pantalla.

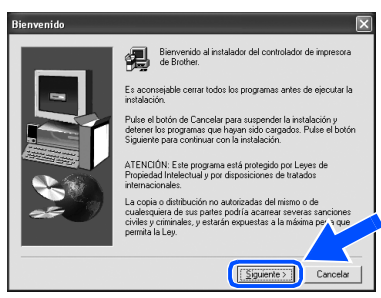

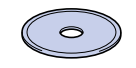

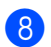

Seleccione **Instalación estándar** y luego haga clic en el botón **Siguiente**.

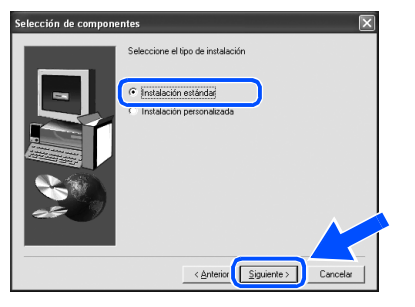

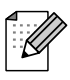

Si desea instalar el controlador PS, seleccione **Personalizada** y siga las instrucciones que irán apareciendo en pantalla. Cuando aparezca la pantalla **Seleccionar componentes**, marque **Controlador de impresora PS** y siga las instrucciones que irán apareciendo en pantalla.

#### 9 Seleccione Impresora compartida de red y haga clic en el botón Siguiente.

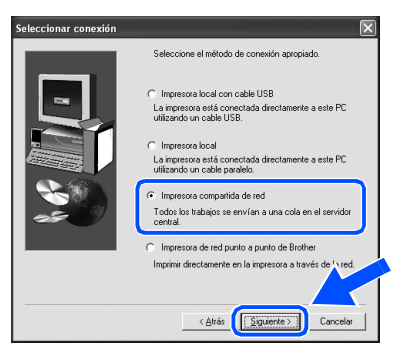

Seleccione la cola de la impresora y haga clic en el botón Aceptar.

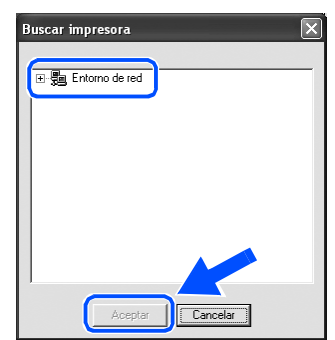

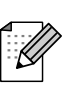

Póngase en contacto con el administrador para averiguar la cola de la impresora.

### 11 Haga clic en el botón **Finalizar**.

| La instalación ha final | izado                                                                        |
|-------------------------|------------------------------------------------------------------------------|
|                         | La instalación del controlador ha finalizado                                 |
| -                       | Seleccione las acciones que se realizarán cuando finalice la<br>instalación. |
|                         | (Cate contribute of the state of the shift on take to se (as )               |
|                         |                                                                              |
|                         | < Atás Finalizar                                                             |

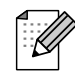

Cuando registre su producto en línea, haga clic en "Registro en línea".

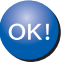

La configuración habrá finalizado.

## Para usuarios de cables de interfaz USB

## Para usuarios de Mac OS<sup>®</sup> 8.6 a 9.2

## Conexión de la impresora al Macintosh<sup>®</sup> e instalación del controlador

 Asegúrese de que el interruptor de alimentación de la impresora está encendido.

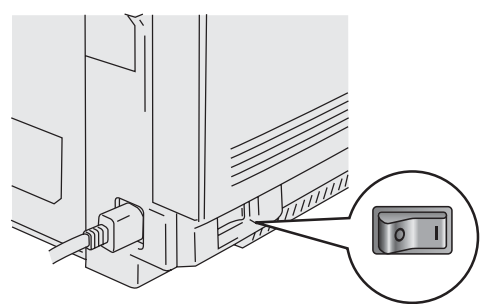

2 Conecte el cable de interfaz USB al Macintosh<sup>®</sup> y, a continuación, conéctelo a la impresora.

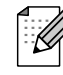

No conecte el cable USB al puerto USB del teclado o a un concentrador USB sin alimentación.

3 Inserte el CD-ROM en la unidad de CD-ROM.

Abra la carpeta Mac OS9.

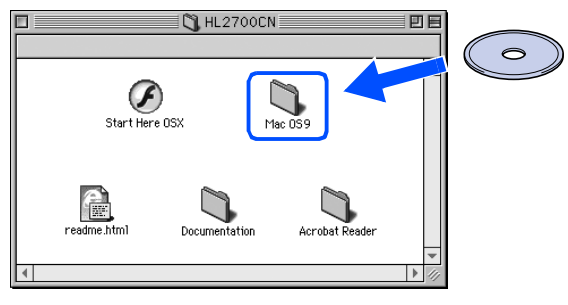

4 Abra la carpeta de su idioma.

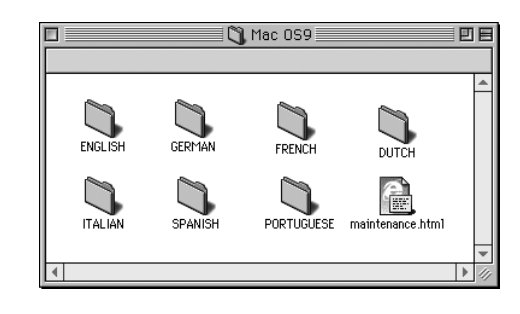

5 Haga doble clic en el icono **BR-Script PPD** Installer.

Siga las instrucciones que irán apareciendo en pantalla.

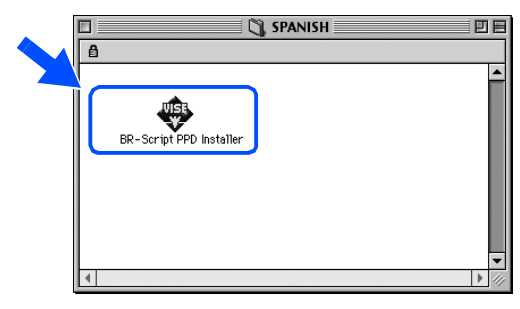

6 Abra el icono Macintosh HD.

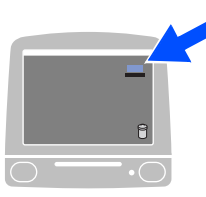

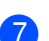

Para usuarios de Mac OS<sup>®</sup> 8.6 a 9.04: Abra la carpeta Extras Apple. Abra la carpeta Software LaserWriter Apple.

Para usuarios de Mac OS<sup>®</sup> OS 9.1 a 9.2: Abra la carpeta **Aplicaciones** (Mac OS<sup>®</sup> 9). Abra la carpeta Utilities.

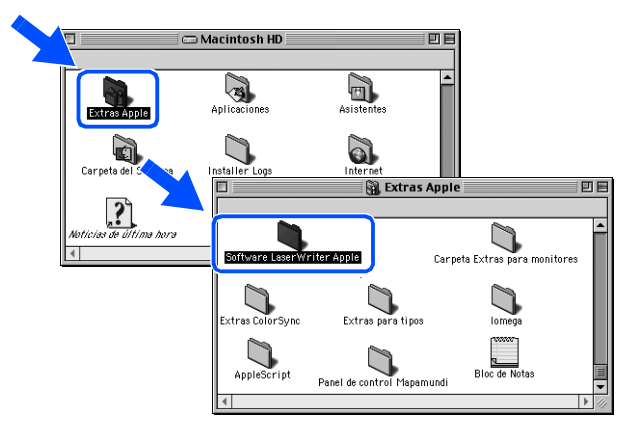

\* Las ilustraciones están basadas en Mac OS<sup>®</sup> 9.04.

8 Haga doble clic en el icono Utilidad Impresora Escritorio.

| Software LaserWriter Apple    | E E |
|-------------------------------|-----|
|                               |     |
| Utilidad Impresora Escritorio |     |
|                               |     |
|                               |     |
|                               |     |
|                               |     |
|                               |     |

Seleccione Impresora (USB) y haga clic en el botón OK.

| Impresora de escritorio nueva                                  |  |
|----------------------------------------------------------------|--|
| Con: LaserWriter 8 💠                                           |  |
| Crear icono de escritorio para:                                |  |
| Impresora (AppleTalk)                                          |  |
| Impresora (LPR)                                                |  |
| Impresora (USB)                                                |  |
|                                                                |  |
| Crea una impresora de escritorio para una conexión<br>por USB. |  |
|                                                                |  |
| Cancelar OK                                                    |  |

10 Haga clic en el botón Cambiar... en Archivo PPD (PostScript<sup>™</sup> Printer Description). Seleccione Brother HL-2700CN series y

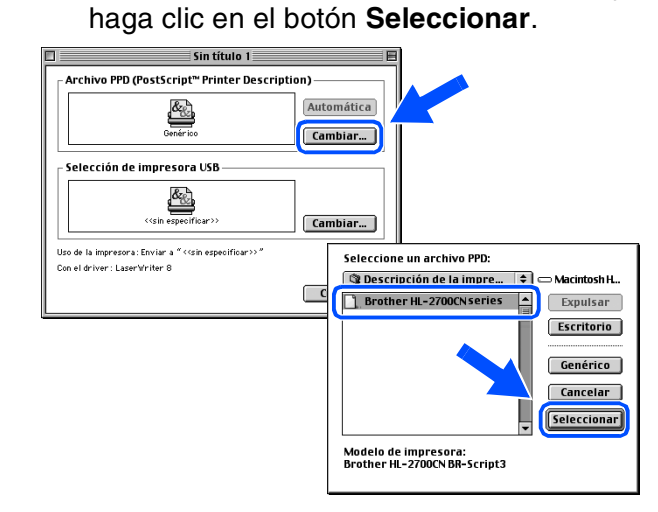

1 Haga clic en el botón **Cambiar...** en Selección de impresora USB. Seleccione Brother HL-2700CN series y haga clic en el botón OK.

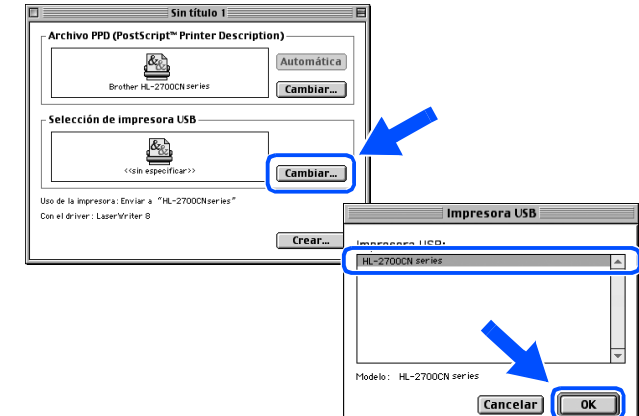

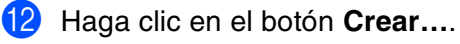

Sin título 1 archivo PPD (PostScript™ Printer Description) HL-2700CN Automática Cambiar... Selección de impresora USB &<sub>&</sub> Cambiar... Uso de la impresora: Enviar a "HL-2700CN series Con el driver : LaserWriter 8 Crear...

> Continúe en la página siguiente

**Aacintosh<sup>®</sup>** USB para

## Para usuarios de cables de interfaz USB

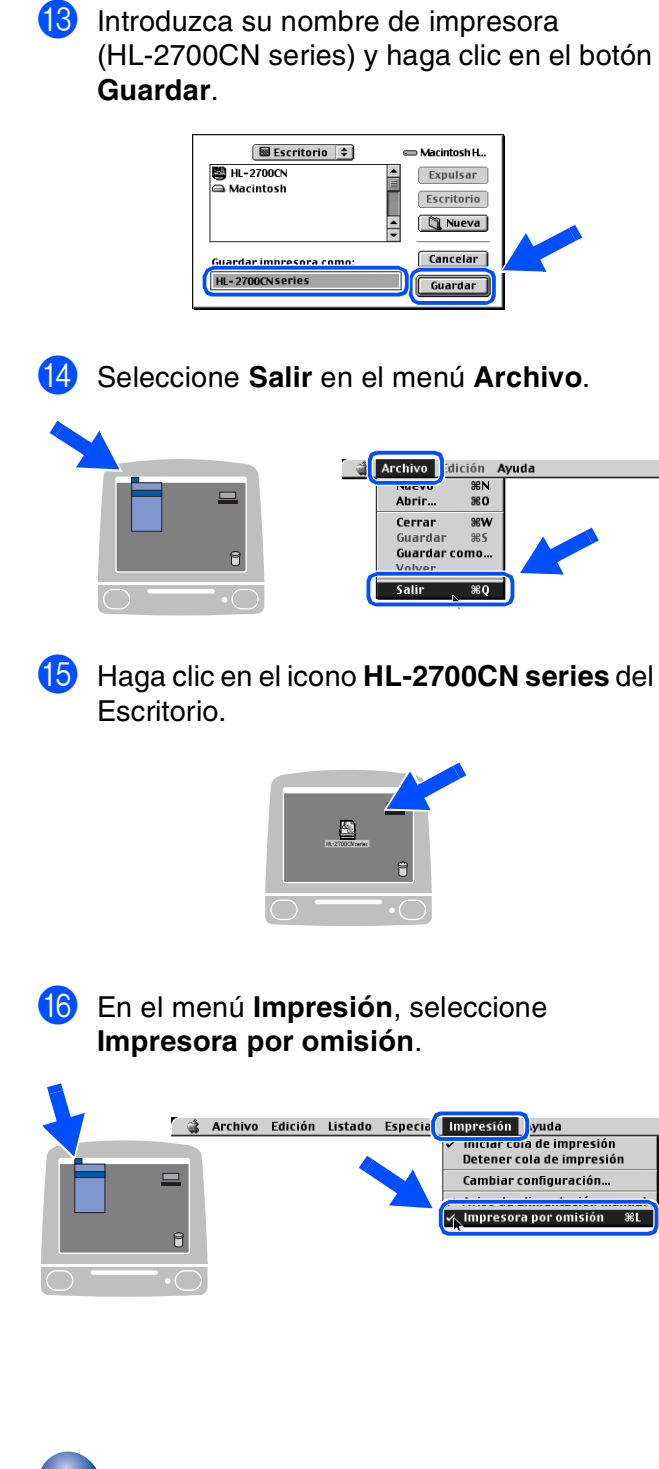

**OK!** La configuración habrá finalizado.

150

**\%**C

72 XH

18

THA

¥~

138

ЖК

0

A

A

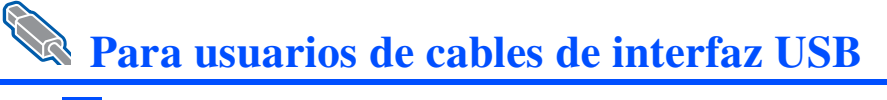

## Para usuarios de Mac OS<sup>®</sup> X 10.1 a 10.2

## Conexión de la impresora al Macintosh<sup>®</sup> e instalación del archivo PPD de BR-Script

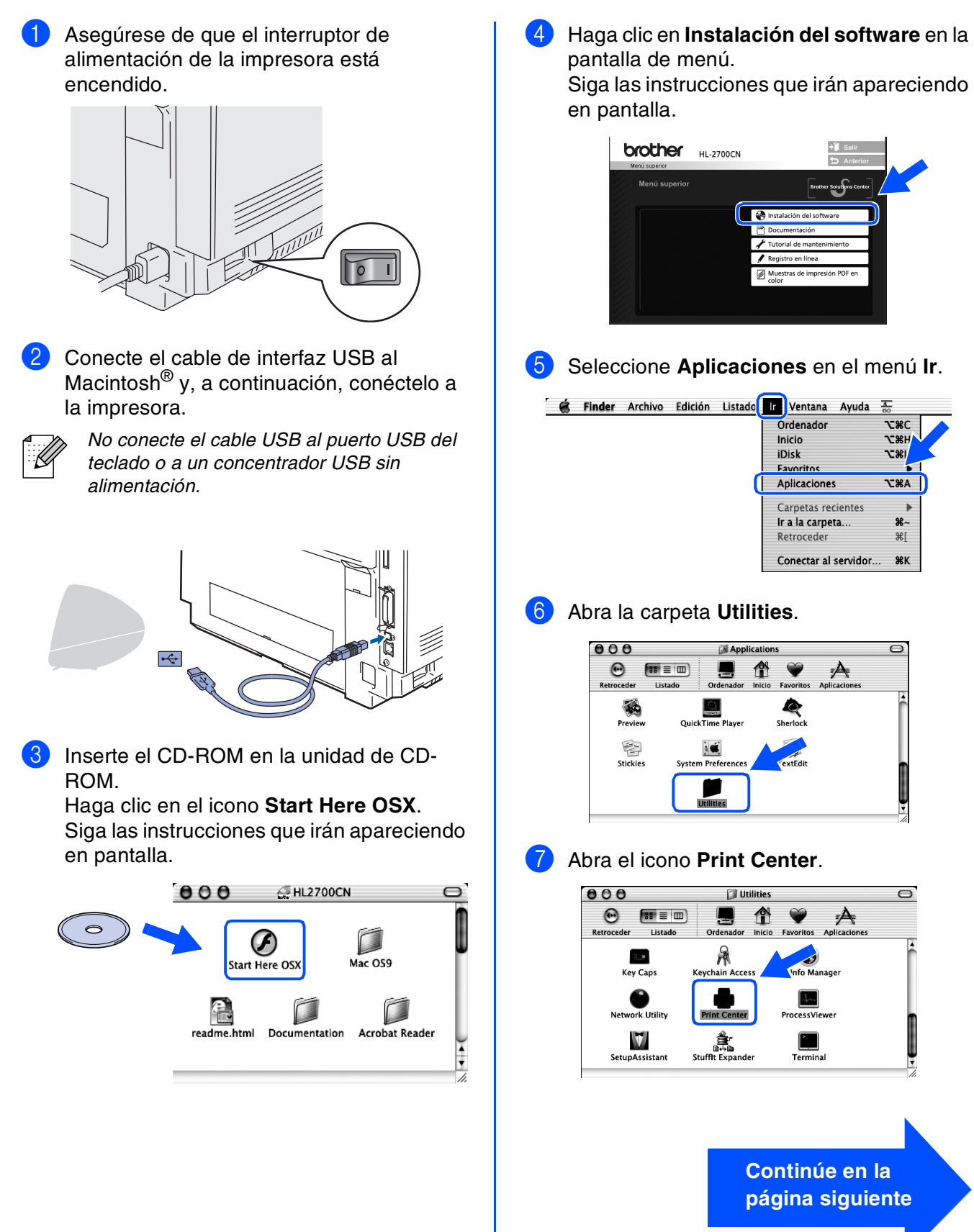

nstalación del controlador

## Para usuarios de cables de interfaz USB

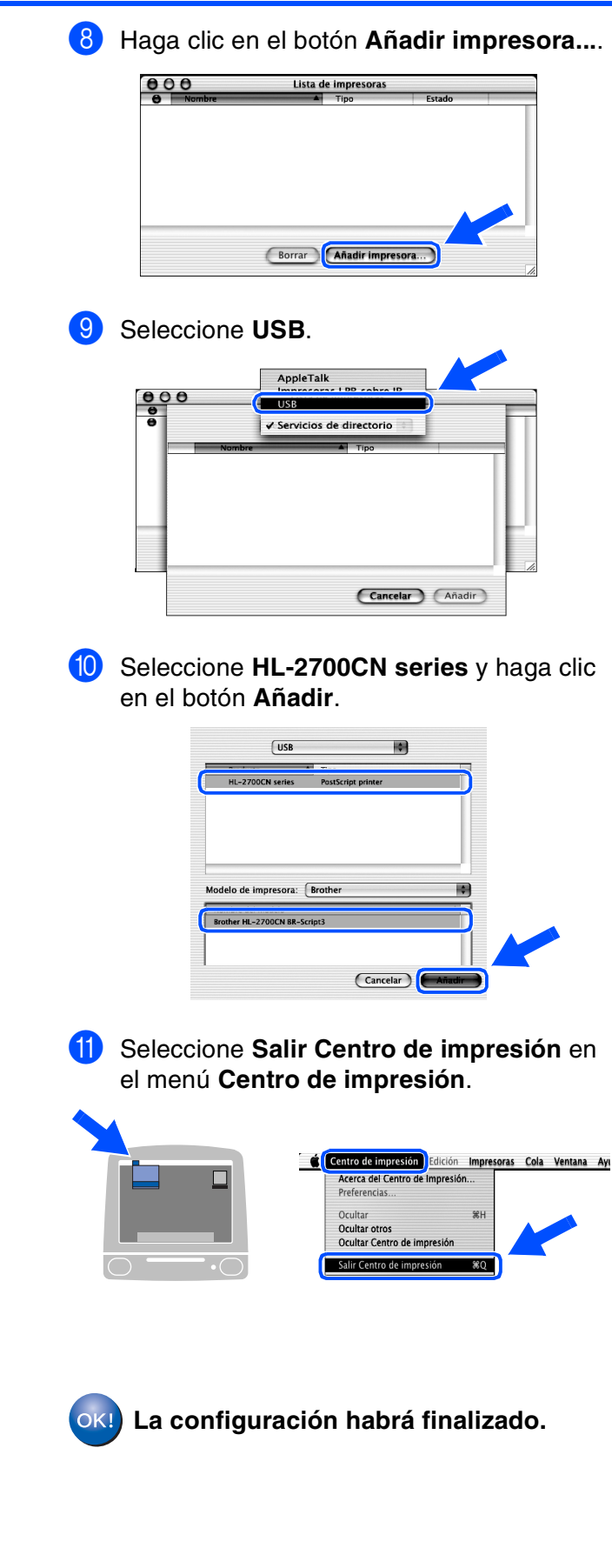

# Para usuarios de cables de interfaz de red

## Para usuarios de Mac OS<sup>®</sup> 8.6 a 9.2

## Conexión de la impresora al Macintosh<sup>®</sup> e instalación del archivo PPD de BR-Script

 Apague el interruptor de alimentación de la impresora.

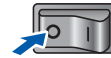

2 Conecte un extremo del cable de interfaz de red a la impresora y conecte el otro extremo a un puerto libre del concentrador.

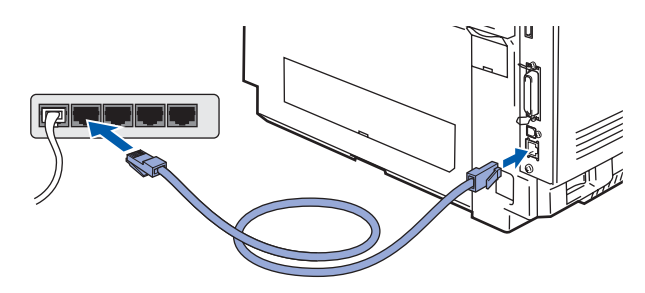

3 Encienda el interruptor de alimentación de la impresora.

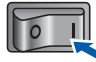

Inserte el CD-ROM para Macintosh<sup>®</sup> en la unidad de CD-ROM.
 Abra la carpeta Mac OS9.
 Abra la carpeta de su idioma.

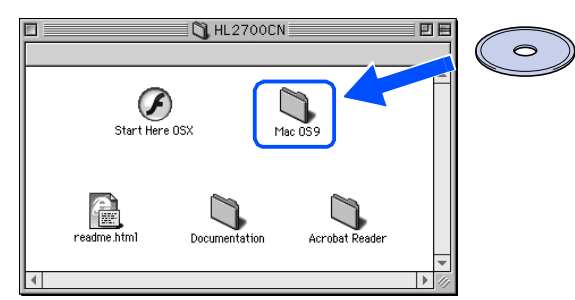

5 Haga doble clic en el icono **BR-Script PPD Installer** para instalar el archivo PPD. Siga las instrucciones que irán apareciendo en pantalla.

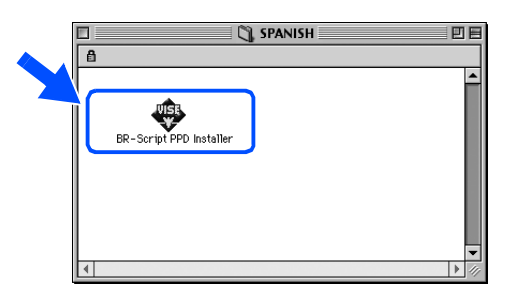

6 En el menú **Apple**, abra el **Selector**.

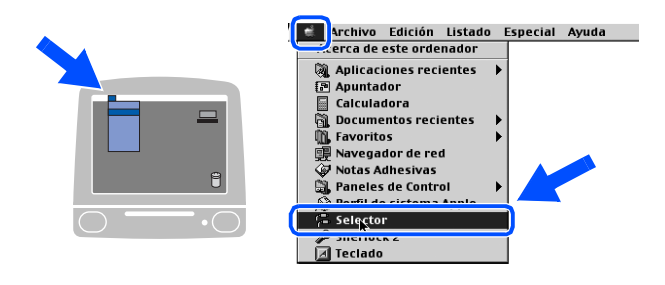

7 Haga clic en el icono LaserWriter8 <sup>\*1</sup> y, a continuación, en BRN\_xxxxxx\_P1\_AT. <sup>\*2</sup> Haga clic en el botón Crear. Cierre el Selector.

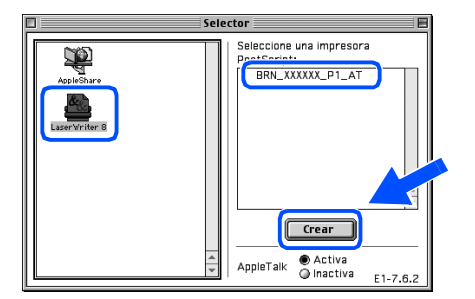

- \*1 Si el controlador Apple LaserWriter8 todavía no está instalado en el sistema, puede descargarlo en <u>http://www.apple.com</u>
- \*2 xxxxx representa los seis últimos dígitos de la dirección Ethernet.

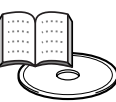

Capítulo 7 del Manual del usuario de red.

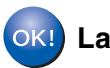

La configuración habrá finalizado.

Configuración de la impresora

## Para usuarios de cables de interfaz de red

## Para usuarios de Mac OS<sup>®</sup> X 10.1 a 10.2

## Conexión de la impresora al Macintosh<sup>®</sup> e instalación del archivo PPD de BR-Script

- Apague el interruptor de alimentación de la impresora.
- Conecte un extremo del cable de interfaz de red a la impresora y conecte el otro extremo a un puerto libre del concentrador.

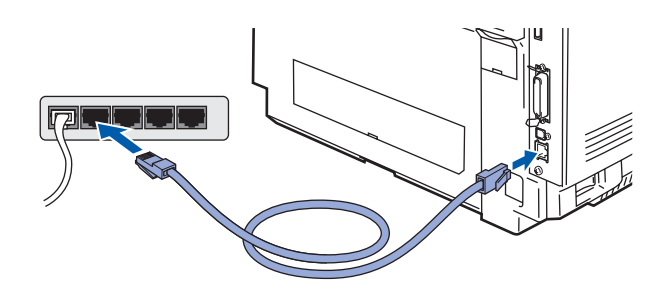

Encienda el interruptor de alimentación de la impresora.

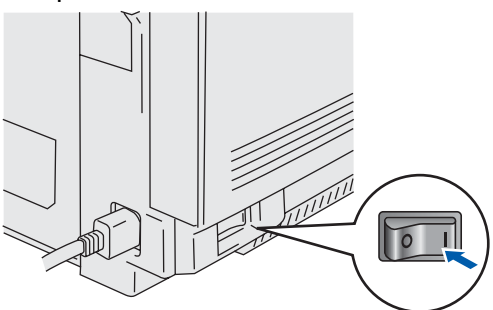

4 Inserte el CD-ROM en su unidad de CD-ROM. Haga clic en el icono Start Here OSX. Siga las instrucciones que irán apareciendo en pantalla.

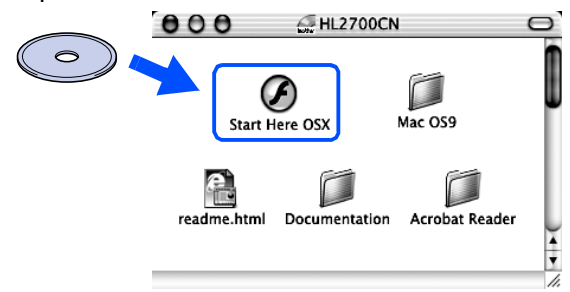

5 Haga clic en Instalación del software en la pantalla de menú. Siga las instrucciones que irán apareciendo en pantalla.

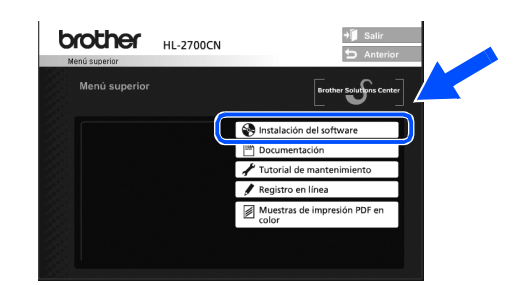

- Seleccione Aplicaciones en el menú Ir. 6
  - 🗯 Finder Archivo Edición Listado 🗾 Ventana Ayuda Ordenado Inicio iDisk **\**:# Aplicaciones C #A Carpetas recier a la carpeta Retroceder 1% Conectar al servidor ЖК
- 67 Abra la carpeta Utilities.

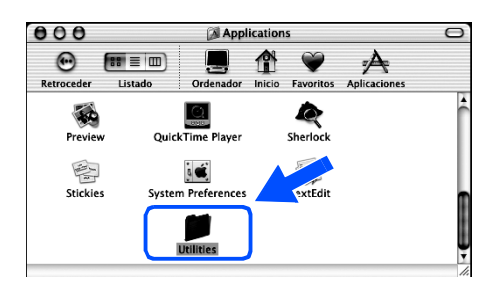

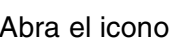

8

Abra el icono Print Center.

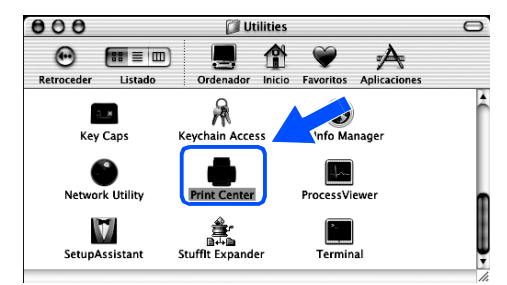

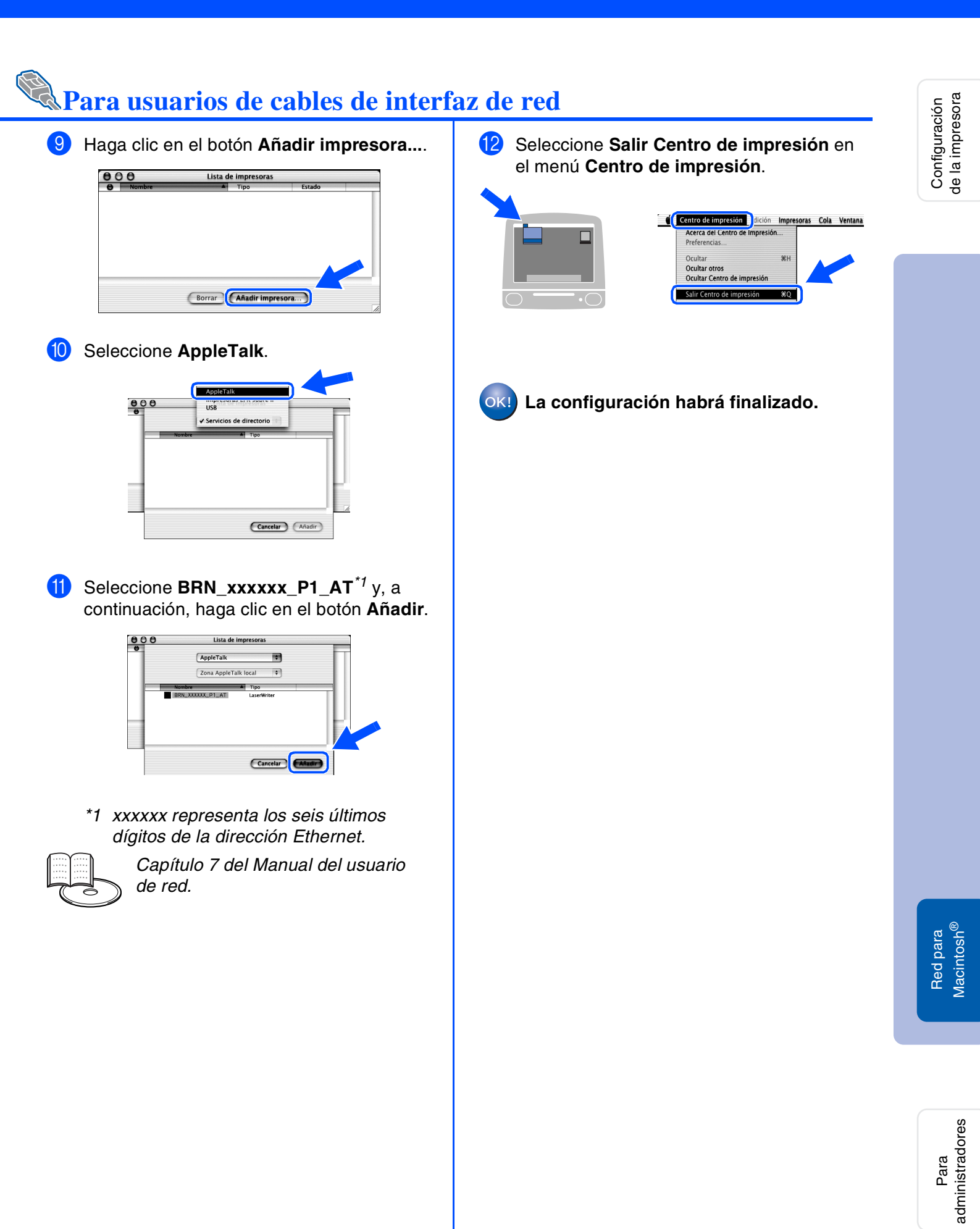

# Para administradores

# Instalación de la utilidad BRAdmin Professional (sólo para usuarios de Windows<sup>®</sup>)

La utilidad BRAdmin Professional está diseñada para administrar sus dispositivos conectados a red de Brother.

La utilidad BRAdmin Professional también puede utilizarse para administrar dispositivos de otros fabricantes cuyos productos admitan SNMP (protocolo simple de administración de redes). Para obtener información adicional sobre BRAdmin Professional, visite <u>http://solutions.brother.com</u>.

 Inserte el CD-ROM en la unidad de CD-ROM. La pantalla de apertura aparecerá automáticamente.
 Siga las instrucciones que irán apareciendo en pantalla.

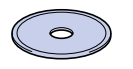

2 Haga clic en el icono Instalación del software en la pantalla del menú.

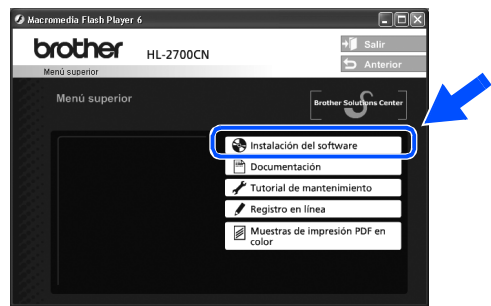

3 Haga clic en **Para administradores**.

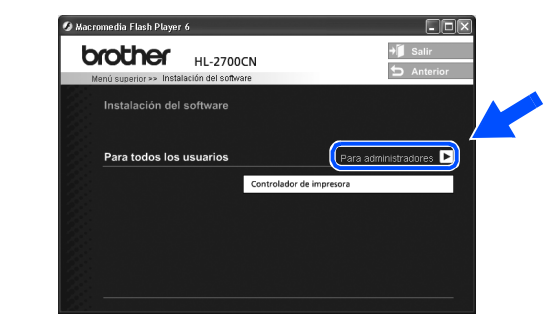

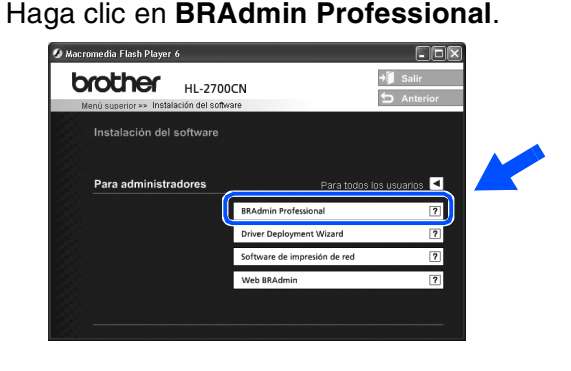

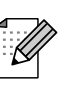

La contraseña predeterminada es **access**. Puede utilizar la utilidad BRAdmin Professional o un explorador Web para cambiar esta contraseña.

## Web BRAdmin (sólo para usuarios de Windows<sup>®</sup>)

Brother también ha desarrollado Web BRAdmin, una utilidad de software para redes de empresa que permite la administración de dispositivos Brother y otros dispositivos compatibles con SNMP en entornos LAN/WAN de mayor tamaño.

Este software tiene una base de servidor Web y requiere la instalación de Internet Information Server (IIS) de Microsoft y el software cliente Java de Sun. Para obtener más detalles sobre el software Web BRAdmin o descargarlo, visite <u>http://solutions.brother.com/webbradmin</u>.

#### Configuración de la dirección IP, la máscara de subred y la puerta de acceso con la utilidad BRAdmin de la impresora Configuración Professional (sólo para usuarios de Windows<sup>®</sup>) Inicie BRAdmin Professional y seleccione 3 Haga doble clic en el nuevo dispositivo. TCP/IP. 89 TCP/IP Vindows<sup>®</sup> USB para 4 Introduzca la Dirección IP, la Máscara de subred y la Puerta de acceso; a Paralelo para Seleccione Buscar dispositivos activos Windows<sup>®</sup> continuación, haga clic en el botón Aceptar. en el menú Dispositivos. BRAdmin buscará nuevos dispositivos de forma automática. 255 255 255 0 nstalación del controlador 10.100.20.25 Red para Windows<sup>®</sup> La información de dirección se guardará en la impresora. **Macintosh<sup>®</sup>** USB para Impresión de la página Valores predeterminados de configuración de la de fábrica impresora **Macintosh<sup>®</sup>** La página de configuración de la impresora Puede restablecer toda la configuración del Red para enumera toda la configuración de la servidor de impresión (incluyendo la impresora, incluyendo la configuración de contraseña) a los valores predeterminados de red. Para imprimir la página de configuración fábrica. Para consultar los pasos para de la impresora, pulse el botón Set tres restablecer el servidor de impresión, consulte veces. el Capítulo 3 "Configuración predeterminada de fábrica" en la página 3-22 del Manual del brothe

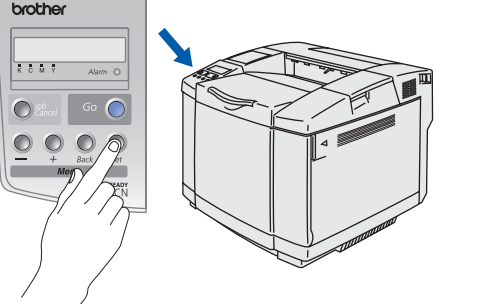

#### 31

administradore Para

usuario.

Capítulo 3 del Manual del usuario

## Otra información

## Transporte de la impresora

Una vez se haya configurado y utilizado la impresora, no recomendamos que se mueva o transporte a no ser que sea absolutamente necesario.

las impresoras láser en color son dispositivos de impresión complejos. El desplazamiento o transporte de éstas sin la adecuada retirada de los suministros montados puede dar como resultado GRAVES daños en ellas. De este modo, su impresora puede no funcionar adecuadamente más adelante.

Si ha de transportar la impresora, visite <u>http://solutions.brother.com</u> para obtener instrucciones detalladas paso a paso sobre el método de preparación de la impresora para el transporte.

Si no prepara adecuadamente la impresora para el transporte de acuerdo con las instrucciones que encontrará en <u>http://solutions.brother.com</u>, es posible que LA GARANTÍA QUEDE NULA.

#### Marcas registradas

El logotipo de Brother es una marca registrada de Brother Industries, Ltd.

Windows<sup>®</sup> y Windows NT<sup>®</sup> son marcas registradas de Microsoft Corporation en Estados Unidos y demás países. Apple Macintosh<sup>®</sup>, iMac, LaserWriter y AppleTalk son marcas comerciales de Apple Computer, Inc.

HP, HP/UX, JetDirect y JetAdmin son marcas comerciales de Hewlett-Packard Company.

UNIX es una marca comercial de UNIX Systems Laboratories.

Adobe PostScript<sup>®</sup> y PostScript3<sup>™</sup> son marcas comerciales de Adobe Systems Incorporated.

NetWare es una marca comercial de Novell, Inc.

ENERGY STAR es una marca registrada de EE.UU.

Todas las demás marcas y nombres de productos mencionados en el Manual del usuario son marcas registradas de sus respectivos titulares.

#### Compilación y publicación

Este manual ha sido compilado y editado bajo la supervisión de Brother Industries Ltd. e incluye las descripciones y especificaciones más actualizadas del producto.

El contenido de este manual y las especificaciones de este producto están sujetas a modificación sin previo aviso. Brother se reserva el derecho de modificar sin previo aviso las especificaciones y materiales aquí contenidos, y no asumirá responsabilidad alguna por daños de cualquier índole (incluyendo daños derivados) producidos al basarse en el material presentado, incluyendo (aunque su enumeración no debe interpretarse como una limitación), los errores tipográficos y de otra naturaleza contenidos en la publicación.

Este producto está diseñado para su utilización en un entorno profesional.

Esta impresora contiene UFST y Micro Type de Monotype Imaging Inc.

## Opciones

La impresora tiene los siguientes accesorios opcionales. Puede aumentar las capacidades de la impresora añadiendo estos elementos.

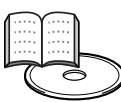

Capítulo 4 del Manual del usuario.

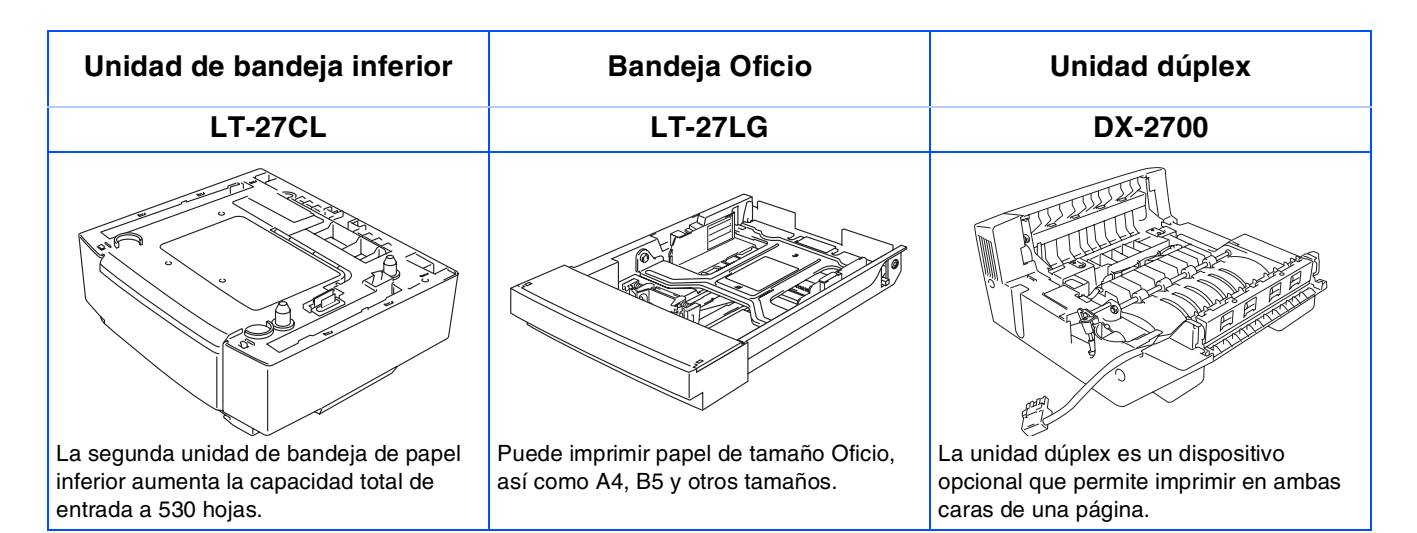

| Tarjeta CompactFlash                                                                                                    | Memoria SO-DIMM                                                                                                    | Paquete de fuentes                                                                                                    |
|----------------------------------------------------------------------------------------------------|----------------------------------------------------------------------------------------------------|----------------------------------------------------------------------------------------------------|
|                                                                                                    |                                                                                                    | BS-3000                                                                                                    |
| 2                                                                                                    |                                                                                                    |                                                                                                    |
| La impresora acepta una tarjeta<br>CompactFlash para guardar macros,<br>imprimir trabajos, fuentes y registros de<br>impresión. | Puede ampliar la memoria hasta un total<br>de 576 MB montando módulos de<br>memoria (módulos SO-DIMM de 144<br>contactos). | El paquete de fuentes opcionales<br>(BS-3000) se encuentra en el CD-ROM<br>para instalar las 136 fuentes PS3 Agfa y<br>TrueType. |

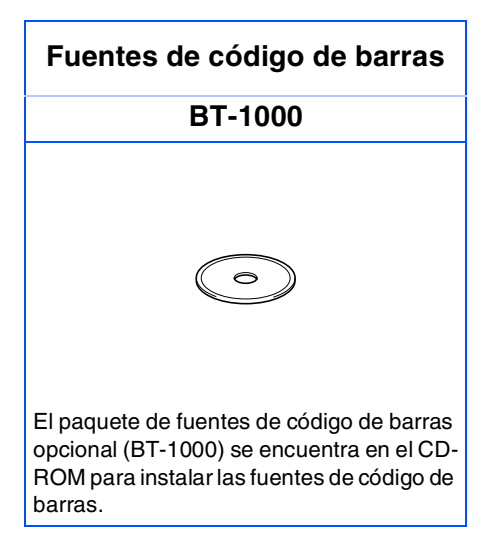

### La Guía de configuración rápida en español ha finalizado.